# **Integration with NRCS Octopus**

Integration with Octopus system is realized by means of interaction between MOS Agent on the Octopus side and MOS Gateway module on the Skylark side. The interaction is implemented using the MOS protocol version 2.8.5.

### **MOS Devices (MOS Agent)**

The MOS Devices →Devices window displays the MOS devices configured in the NRCS system.

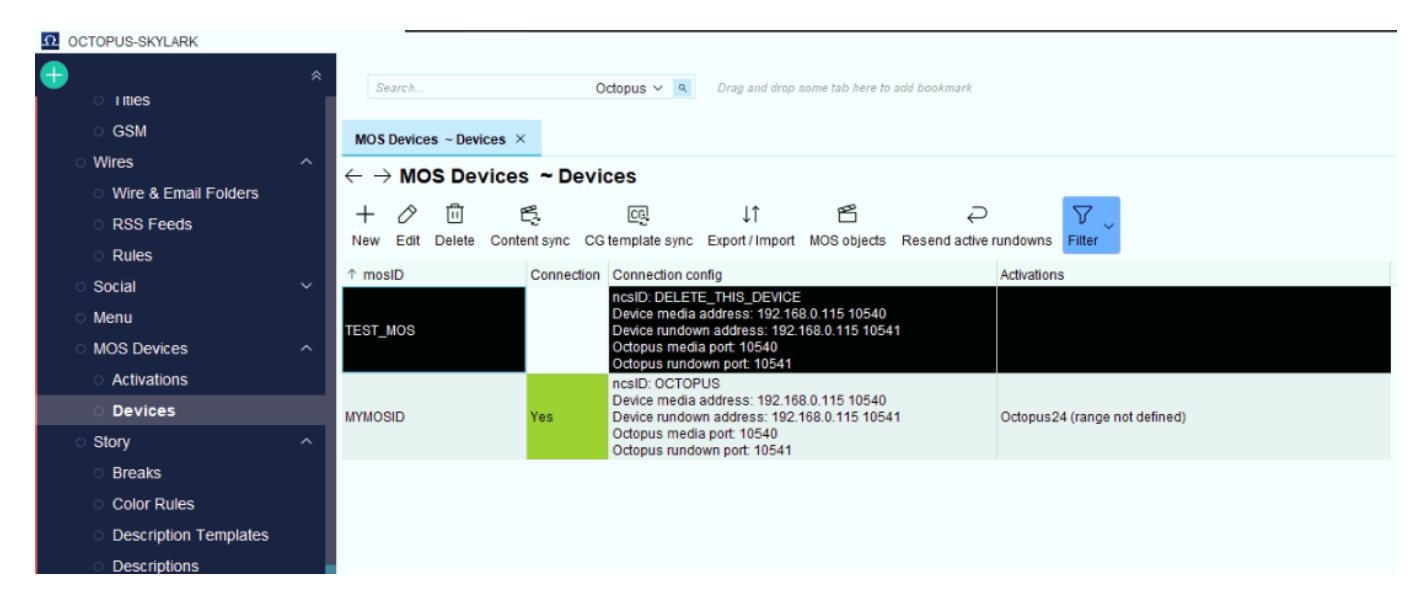

The main right-click or toolbar menu items:

| MOS Devices $\sim$ Devices $\times$      |            |                                                                                           |                                                                                                    |                                          |                       |             |                                              |  |
|------------------------------------------|------------|-------------------------------------------------------------------------------------------|----------------------------------------------------------------------------------------------------|------------------------------------------|-----------------------|-------------|----------------------------------------------|--|
| $\leftrightarrow  ightarrow$ MOS Devices | a ~ Devi   | ces                                                                                       |                                                                                                    |                                          |                       |             |                                              |  |
| + 🖉 🗓 f                                  | entsync CG | ୁଟ୍ରେ<br>template sync E                                                                  | ↓↑<br>xport / Import                                                                                                    | MOS objects                              | Q<br>Resend active ru | undowns     | $\bigvee_{\text{Filter}}                   $ |  |
| ↑ mosID                                  | Connection | Connection confi                                                                          | g                                                                                                    |                                          |                       | Activations |                                              |  |
| TEST_MOS                                 |            | ncsID: DELETE_<br>Device media ad<br>Device rundown<br>Octopus media p<br>Octopus rundown | THIS_DEVICE<br>dress: 192.168<br>address: 192.1<br>ort: 10540<br>n port: 10541                                                                         | 8.0.115 10540<br>68.0.115 1054           | 1                     |             |                                              |  |
| MYMOSID                                  | Yes        | ncsID: OCTOPUS<br>Device media ad<br>Device rundov<br>Octopus medi<br>Octopus rundov      | 3<br>dress: 192.168<br>New<br>Edit                                                                                                    | 8.0.115 10540                            | 1                     | Octopus24   | \$ (range not defined)                       |  |
|                                          |            | · 内<br>(1)<br>(1)<br>(1)<br>(1)<br>(1)<br>(1)<br>(1)<br>(1)<br>(1)<br>(1)                 | Delete<br>Content sync<br>CG template s<br>Export / Impor<br>MOS objects<br>Resend active<br>Filter<br>Show toolbar<br>Copy one field<br>Copy whole re | sync<br>t<br>e rundowns<br>▶<br>d<br>ows |                       |             |                                              |  |

| Menu item | Description                                                          |                                                                                                    |                       |       |  |  |  |  |  |  |  |
|-----------|----------------------------------------------------------------------|----------------------------------------------------------------------------------------------------|-----------------------|-------|--|--|--|--|--|--|--|
| New       | Open a dialog                                                        | box to ac                                                                                                    | ld a new MOS d        | evice |  |  |  |  |  |  |  |
| Edit      | Edit a previou                                                       | sly create                                                                                                    | d MOS device          |       |  |  |  |  |  |  |  |
|           | After the confi<br>one-time sync<br>objects on the<br>device" button | ne-time synchronization is complete and two-way connection is established, perform a<br>ne-time synchronization of the media database content with the catalog of MOS<br>ojects on the Octopus side. To do this, click the "Request mosListAll from the MOS<br>evice" button. |                       |       |  |  |  |  |  |  |  |
|           | MOS Devices ~ [                                                      | Devices ×                                                                                                    | Content sync $\times$ |       |  |  |  |  |  |  |  |
|           | Content sync with MYMOSID                                            |                                                                                                    |                       |       |  |  |  |  |  |  |  |
| Content   | mosListAll sync                                                      | Serial (mos                                                                                                    | sObj) sync            |       |  |  |  |  |  |  |  |
| sync      | Request mosLi                                                        | stAll from the                                                                                                    | MOS device            |       |  |  |  |  |  |  |  |
|           | C                                                                    | lear report                                                                                                    |                       |       |  |  |  |  |  |  |  |
|           | Report                                                               |                                                                                                    |                       |       |  |  |  |  |  |  |  |
|           |                                                                      |                                                                                                    |                       |       |  |  |  |  |  |  |  |

| Menu item                    | Description                                                                                 |                                      |                                         |                                        |
|------------------------------|---------------------------------------------------------------------------------------------|--------------------------------------|-----------------------------------------|----------------------------------------|
|                              | If you see non-zero values in the Publ<br>database content has been successfu<br>directory. | ic and Private f<br>Illy synchronize | fields, this indica<br>ed with the Octo | ates that the media<br>pus MOS objects |
|                              | MOS objects                                                                                 |                                      | ×                                       |                                        |
| MOS<br>objects               | Number of MOS objects in device                                                             |                                      |                                         |                                        |
|                              | Public: 59                                                                                  | Delete unused                        | Delete all                              |                                        |
|                              | Private: 8                                                                                  |                                      |                                         |                                        |
|                              | Close                                                                                       |                                      |                                         |                                        |
| Resend<br>active<br>rundowns | Resends previously activated Runnin                                                         | g Orders for thi                     | s device.                               |                                        |

### **MOS Device Settings**

Click "New" in the MOS Devices→Devices window to create a new MOS device that will allow Octopus and Skylark to be paired via the MOS protocol.

Below there is an example of how a MOS device can be configured to work with the MOS Gateway module.

The options that require customization are described in detail. The rest of the parameters are set to default values.

#### Basic

| Last updat | e: 2025/01 | /16 12:32     |                | integr   | ations:octop | bus https://wiki.skylark.tv/integrations/octopus |           |            |             |           |       |        |  |
|------------|------------|---------------|----------------|----------|--------------|--------------------------------------------------|-----------|------------|-------------|-----------|-------|--------|--|
| Ω Devic    | е          |               |                |          |              |                                                  |           |            |             |           |       | ×      |  |
| Basic      | Stories    | Rundowns      | Prompting      | Status   | 6 Channel    | ls L                                             | owres     | CG Support | MOS objects | Placehold | ers > | $\sim$ |  |
|            |            |               |                |          |              |                                                  |           |            |             |           |       |        |  |
|            |            |               | r              | nosiD:   | MYMOSID      |                                                  |           |            |             |           |       |        |  |
|            |            |               |                | ncsID:   | OCTOPUS      |                                                  |           |            |             |           |       |        |  |
|            |            |               | Ve             | ersion:  | 2.8.5 🔻      |                                                  |           |            |             |           |       |        |  |
|            |            |               |                |          | Disabled     |                                                  |           |            |             |           |       |        |  |
|            |            |               |                |          | Addresses    | outof                                            | 1         |            |             |           |       |        |  |
|            |            |               |                |          | Media bo     | oet -                                            | 102 169 0 | 115        |             |           |       |        |  |
|            |            |               |                |          | Mediand      | USL.                                             | 192.100.0 |            |             |           |       |        |  |
|            |            |               |                |          | Media p      | ort:                                             | 1054      | 10         |             |           |       |        |  |
|            |            |               |                |          | Rundown ho   | ost:                                             | 192.168.0 | .115       |             |           |       |        |  |
|            |            |               |                |          | Rundown p    | ort:                                             | 1054      | 11         |             |           |       |        |  |
|            |            |               |                |          | New          |                                                  | Delete    | Previous   | Next        |           |       |        |  |
|            |            |               | Octopus medi   | a port:  | 10540        |                                                  |           |            |             |           |       |        |  |
|            |            | 0             | ctopus rundow  | n port:  | 10541        |                                                  |           |            |             |           |       |        |  |
|            |            |               | Octopus IP ad  | dress:   |              |                                                  |           |            |             |           |       |        |  |
|            |            | R             | esponse timeo  | out [s]: | 60           |                                                  |           |            |             |           |       |        |  |
|            | Re         | sponse timeo  | ut for mosList | All [s]: | 120          |                                                  |           |            |             |           |       |        |  |
|            |            | Final r       | esponse timeo  | out [s]: | 0            |                                                  |           |            |             |           |       |        |  |
|            |            | Interval betw | ween heartbea  | its [s]: | 10           |                                                  |           |            |             |           |       |        |  |
|            |            |               |                |          |              |                                                  |           |            |             |           |       |        |  |
|            |            |               |                |          |              |                                                  |           |            |             |           |       |        |  |
|            |            |               |                |          | OK           |                                                  | Cancal    |            |             |           |       |        |  |
|            |            |               |                |          | UK           |                                                  | Cancel    |            |             |           |       |        |  |

| Customize          | Description                                                                                                    |
|--------------------|----------------------------------------------------------------------------------------------------|
| mosID              | This field specifies the MOS Gateway identifier (the "MOS ID" field in the MOS Gateway settings).                                     |
| ncsID              | This field specifies the NRCS system identifier. This identifier must be specified in the "NCS ID" field in the MOS Gateway settings. |
| NcsID              | This field specifies the NRCS system ID.                                                                                              |
| Version            | Specify 2.8.5 as the version of the MOS protocol that will be used for connection between devices.                                    |
| Media host         | IP address of the server where the MOS Gateway is running.                                                                            |
| Media port         | in the "Lower Port" field in the MOS Gateway settings.                                                                                |
| Rundown host       | IP address of the server where MOS Gateway is running.                                                                                |
| Rundown port       | The port number specified in the "Upper Port" field in the MOS Gateway settings.                                                      |
| Rundown port       | The port number specified in the "Upper Port" field in the MOS Gateway settings.                                                      |
| Octopus media port | The value must be equal to the value specified in the Media port field.                                                               |

| Customize               | Description                                                                                                    |
|-------------------------|----------------------------------------------------------------------------------------------------|
| Octopus rundown<br>port | The port number specified in the "Upper Port" field in the MOS Gateway settings.                                                                                              |
| Octopus rundown<br>port | The value must be equal to the value specified in the Rundown port.                                                                                                    |
| Octopus IP address      | The NRCS address to be specified in the "NCS Address" field in the MOS<br>Gateway settings. Specify a usable IP address or leave the field blank to use<br>the default value. |

#### **Stories**

|     | Stories      | Rundowns         | Prompting       | Status | Channels        | Lowres                      | CG Support               | MOS objects    | Placeholder | s > | , |
|-----|--------------|------------------|-----------------|--------|-----------------|-----------------------------|--------------------------|----------------|-------------|-----|---|
| Ser | nd MOS ob    | jects that belor | ng to other dev | ices   | Search fields   | c                           |                          |                |             |     |   |
| Ser | nd empty s   | tory elements    |                 |        | Fulltext (obj.f | fullText)                   |                          |                |             |     |   |
| Ser | nd empty s   | tories           |                 |        | Jobld (obj.jo   | bld)                        |                          |                |             |     |   |
| Ser | nd skipped   | stories          |                 |        | Group (obj.o    | bjGroup)                    |                          |                |             |     |   |
| Ser | nd MANUAL    | L itemTrigger    |                 |        | Objld (obj.ob   | ojid)<br>biOlum             |                          |                |             |     |   |
| Ser | nd subitem   | IS               |                 |        | Name (obj.o     | ojsiug)                     |                          |                |             |     |   |
| Ser | nd QuickC(   | 3                |                 |        |                 |                             |                          |                |             |     |   |
| Def | fault for Qu | ickCG            |                 |        |                 |                             |                          |                |             |     |   |
| Hid | le from CG   | device list      |                 |        |                 |                             |                          |                |             |     |   |
| Ser | nd inserts   |                  |                 |        |                 |                             |                          |                |             |     |   |
| Ser | nd inserts a | as MOS object    | s               |        |                 |                             |                          |                |             |     |   |
| Ser | nd inserts v | with CHAINED     | trigger         |        |                 |                             |                          |                |             |     |   |
| Ser | nd producti  | ion requiremen   | nts             |        |                 |                             |                          |                |             |     |   |
| lan | ore produc   | tion requireme   | ents            |        |                 |                             |                          |                |             |     |   |
| Ser | nd story cu  | stom fields      |                 |        | MOS comma       | and CUE IN/                 | OUT mode: E              | Editable 💌     |             |     |   |
| Ser | nd alternati | ve texts         |                 |        |                 | Element its                 | mEdStart                 | lever          | •           |     |   |
| Ser | nd assets    |                  |                 |        |                 | Liementia                   |                          |                |             |     |   |
|     |              |                  |                 |        |                 | Element                     | temEdDur:                | Vever          | •           |     |   |
|     |              |                  |                 |        |                 |                             |                          |                |             |     |   |
|     |              |                  |                 |        | Sut             | element ite                 | emEdStart: N             | Vever          | -           |     |   |
|     |              |                  |                 |        | Sut             | oelement ite<br>ubelement i | emEdStart: NitemEdDur: N | Vever<br>Vever | •           |     |   |

If you have more than one MOS Device in your system, you may have a situation where multiple MOS Devices receive a single Running Order at the same time. In this case you need to enable the "Send MOS objects that belong to other devices" option. Without this option enabled, the downloaded Running Orders may not have any items to display because they may have been previously associated with another MOS Device.

#### Rundowns

| Ω | Device | )       |                 |                |             |                                                                                                    |                                                                                                    |                                                                                         |                                               |                |   | ×      |
|---|--------|---------|-----------------|----------------|-------------|----------------------------------------------------------------------------------------------------|----------------------------------------------------------------------------------------------------|-----------------------------------------------------------------------------------------|-----------------------------------------------|----------------|---|--------|
| B | asic   | Stories | Rundowns        | Prompting      | Status      | Channels                                                                                                    | Lowres                                                                                                    | CG Support                                                                              | MOS objects                                   | Placeholders   | > | $\sim$ |
|   |        |         |                 |                |             |                                                                                                    |                                                                                                    |                                                                                         |                                               |                |   |        |
|   |        |         |                 | Refres         | h method    | roCreate                                                                                                    | -                                                                                                    |                                                                                         |                                               |                |   |        |
|   |        | Inte    | erval of automa | atic rundown r | efresh [s]: | . 0                                                                                                    |                                                                                                    |                                                                                         |                                               |                |   |        |
|   |        |         |                 | roSlu          | ıg pattern: | <ul> <li>Send rol</li> <li>Send bro</li> <li>Send rur</li> <li>Avoid <rol> <li>Resend</li> <li>Detect al</li> <li>%TYPE% 9</li> <li>Send sco</li> </rol></li></ul> | MetadataRep<br>adcast cha<br>adown custo<br>oReplace><br>only replace><br>II story modi<br>%START%<br>ript alternativ | place<br>nnel name in r<br>om fields<br>es stories<br>fications when<br>ves selected of | oChannel<br>rundown chang<br>n rundown or slu | es<br>Ig level |   |        |
|   |        |         |                 |                | C           | Ж                                                                                                    | Cancel                                                                                                    |                                                                                         |                                               |                |   |        |
|   |        |         |                 |                |             |                                                                                                    |                                                                                                    |                                                                                         |                                               |                |   |        |

Select Refresh method = roCreate.

### Prompting

#### 2025/01/18 07:04

| Ir | ntegra | tion | with | NRCS | Octopus |
|----|--------|------|------|------|---------|
|----|--------|------|------|------|---------|

| Ω Devic | е       |          |           |             |                |             |              |             |              |   | ×      |
|---------|---------|----------|-----------|-------------|----------------|-------------|--------------|-------------|--------------|---|--------|
| Basic   | Stories | Rundowns | Prompting | Status      | Channels       | Lowres      | CG Support   | MOS objects | Placeholders | > | $\sim$ |
|         |         |          |           |             |                |             |              |             |              |   |        |
|         |         |          |           |             |                |             |              |             |              |   |        |
|         |         |          | 🗹 Se      | nd story to | ext            |             |              |             |              |   |        |
|         |         |          | Se        | nd story e  | lement labels  | 3           |              |             |              |   |        |
|         |         |          | Ke        | ep sendir   | ng roStoryRep  | lace or roE | lementAction |             |              |   |        |
|         |         |          | Se        | nd colour   | s              |             |              |             |              |   |        |
|         |         |          | Se        | nd First/L  | ast Words      |             |              |             |              |   |        |
|         |         |          | Se        | nd script   | tags           |             |              |             |              |   |        |
|         |         |          | Se        | nd video (  | durations      |             |              |             |              |   |        |
|         |         |          | 🔽 Se      | nd presei   | nters          |             |              |             |              |   |        |
|         |         |          | Se        | nd ignore   | d MOS object   | s           |              |             |              |   |        |
|         |         |          | Se        | nd ignore   | d text         |             |              |             |              |   |        |
|         |         |          | 🗹 Se      | nd all sto  | ry text elemen | ts          |              |             |              |   |        |
|         |         |          | ACCE      | SSORIES     | ;              |             |              |             |              |   |        |
|         |         |          | ADLIE     | 1           |                |             |              |             |              |   |        |
|         |         |          | CLIP      |             |                |             |              |             |              |   |        |
|         |         |          | GFX       |             |                |             |              |             |              |   |        |
|         |         |          | INSEF     | रा –        |                |             |              |             |              |   |        |
|         |         |          | JINGL     | .E          |                |             |              |             |              |   |        |
|         |         |          | PHON      | IF          |                |             |              |             |              |   |        |
|         |         |          | PKG       |             |                |             |              |             |              |   |        |
|         |         |          | RADIO     | )           |                |             |              |             |              |   |        |
|         |         |          | Maxim     | num empt    | y lines:       | 1           |              |             |              |   |        |
|         |         |          |           |             |                |             |              |             |              |   |        |
|         |         |          |           |             |                |             |              |             |              |   |        |
|         |         |          |           |             |                |             |              |             |              |   |        |
|         |         |          |           |             | 01/            | 0           |              |             |              |   |        |
|         |         |          |           |             | UK             | Cancel      |              |             |              |   |        |

7/31

| Last updat | e: 2025/01 | /16 12:32 |           | integrati   | ions:octopus   |             | ŀ           | nttps://wiki.skyla | rk.tv/integration | s/oc | topus  |
|------------|------------|-----------|-----------|-------------|----------------|-------------|-------------|--------------------|-------------------|------|--------|
| Ω Devic    | e          |           |           |             |                |             |             |                    |                   |      | ×      |
| Basic      | Stories    | Rundowns  | Prompting | Status      | Channels       | Lowres      | CG Support  | MOS objects        | Placeholders      | >    | $\sim$ |
|            |            |           |           |             |                |             |             |                    |                   |      |        |
|            |            |           |           |             |                |             |             |                    |                   |      |        |
|            |            |           | 🗹 Ser     | nd story te | ext            |             |             |                    |                   |      |        |
|            |            |           | Ser       | id story e  | lement labels  |             |             |                    |                   |      |        |
|            |            |           | Kee       | ep sendin   | ig roStoryRep  | lace or roE | ementAction |                    |                   |      |        |
|            |            |           | Ser       | d colour:   | s              |             |             |                    |                   |      |        |
|            |            |           | Sen       | nd First/La | ast Words      |             |             |                    |                   |      |        |
|            |            |           | Sen       | nd script t | ags            |             |             |                    |                   |      |        |
|            |            |           | Ser       | nd video o  | durations      |             |             |                    |                   |      |        |
|            |            |           | 🗹 Ser     | nd preser   | nters          |             |             |                    |                   |      |        |
|            |            |           | Ser       | id ignore   | d MOS object   | 5           |             |                    |                   |      |        |
|            |            |           | Ser       | id ignore   | d text         |             |             |                    |                   |      |        |
|            |            |           | 🗹 Sen     | nd all stor | y text element | S           |             |                    |                   |      |        |
|            |            |           | LIVE      |             |                |             |             |                    |                   |      |        |
|            |            |           | PHONE     | E           |                |             |             |                    |                   |      |        |
|            |            |           | PKG       |             |                |             |             |                    |                   |      |        |
|            |            |           | RADIO     |             |                |             |             |                    |                   |      |        |
|            |            |           | SOCIAL    | L           |                |             |             |                    |                   |      |        |
|            |            |           | ST        |             |                |             |             |                    |                   |      |        |
|            |            |           | TAPE      |             |                |             |             |                    |                   |      |        |
|            |            |           | VO        |             |                |             |             |                    |                   |      |        |
|            |            |           |           |             |                |             |             |                    |                   |      |        |
|            |            |           | Maxim     | um empt     | y lines:       | 1           |             |                    |                   |      |        |
|            |            |           |           |             |                |             |             |                    |                   |      |        |
|            |            |           |           |             |                |             |             |                    |                   |      |        |
|            |            |           |           |             |                |             |             |                    |                   |      |        |
|            |            |           |           | (           | ок             | Cancel      |             |                    |                   |      |        |
|            |            |           |           |             |                |             |             |                    |                   |      |        |

#### Status

| 2025/01/18 | 3 07:04 |                 |            | 9/31          | ation with NRCS Octop |              |          |                 |             |              |     |   |
|------------|---------|-----------------|------------|---------------|-----------------------|--------------|----------|-----------------|-------------|--------------|-----|---|
| Ω Device   | 0       |                 |            |               |                       |              |          |                 |             |              | 2   | × |
| Basic      | Stories | Rundowns        | Prompting  | Status        | Channe                | els Low      | res      | CG Support      | MOS objects | Placeholders | > ` | ~ |
|            |         |                 |            |               |                       |              |          |                 |             |              |     |   |
|            |         |                 |            |               |                       |              |          |                 |             |              |     |   |
|            | A       | ccepts on-air s | tatus for: | undown ×      | Story $\times$        | Element ×    | Sube     | lement ×        |             | i i          |     |   |
|            |         |                 | ✓          | Sets hit time | e to the ti           | ime of the f | irst sta | tus in story    |             |              |     |   |
|            |         |                 |            | Calculates r  | real slug             | duration fi  | rom sta  | atuses          |             |              |     |   |
|            |         |                 | <b>V</b> / | ccept statu   | is for slu            | igs in not-r | eady ru  | indowns         |             |              |     |   |
|            |         |                 | F          | Rundown S     | top statu             | is deletes   | statuse  | es from all dev | ices        |              |     |   |
|            |         |                 | Stat       | e             | FG                    | BG Meani     | ng       |                 |             |              |     |   |
|            |         |                 | PLA        | Y             |                       | On air       | -        |                 |             |              |     |   |
|            |         |                 | RE/        | NDY .         |                       | None         |          |                 | New         |              |     |   |
|            |         |                 | CU         | ED            |                       | Cue          |          |                 | Move up     |              |     |   |
|            |         |                 | STO        | PPED          |                       | Stop         |          |                 | move up     |              |     |   |
|            |         |                 | NO.        | T READY       |                       | None         |          |                 | Move down   |              |     |   |
|            |         |                 | STO        | )P            | _                     | Stop         |          |                 | Delete      |              |     |   |
|            |         |                 | EN         |               |                       | None         |          |                 |             |              |     |   |
|            |         |                 | E Ar       |               |                       | NOTE         |          |                 |             |              |     |   |
|            |         |                 |            |               |                       |              |          |                 |             |              |     |   |
|            |         |                 |            |               |                       |              |          |                 |             |              |     |   |
|            |         |                 |            |               |                       |              |          |                 |             |              |     |   |
|            |         |                 |            |               |                       |              |          |                 |             |              |     |   |
|            |         |                 |            |               |                       |              |          |                 |             |              |     |   |
|            |         |                 |            |               |                       |              |          |                 |             |              |     |   |
|            |         |                 |            |               |                       |              |          |                 |             |              |     |   |
|            |         |                 |            | 0             | К                     | Ca           | ncel     |                 |             |              |     |   |

This tab configures the display of statuses in the Running Order received from the MOS Device.

For the "Accepts on-air status for" option, set the values:

- Rundown
- Story
- Element
- Subelement

In the table, create a new row for each status (the list of supported statuses is available in the MOS Gateway module description). In the State column, specify the name of the status as it is passed from the MOS Gateway (for example, READY). In the BG column, you can set the background color of the cell in the MOS column.

#### Channels

wiki.skylark.tv - https://wiki.skylark.tv/

| Last update: 2025/01/16 12:32          | integrations:octopus https://wiki.skylark.tv/integrations/octopus |                  |                            |     |  |  |
|----------------------------------------|-------------------------------------------------------------------|------------------|----------------------------|-----|--|--|
| Device                                 |                                                                   |                  |                            | ×   |  |  |
| Basic Stories Rundowns Promptin        | g Status Channels                                                 | Lowres CG Suppor | t MOS objects Placeholders | > ~ |  |  |
| Accept channels incoming from MOS devi | tem channels                                                      |                  | am channele rules          |     |  |  |
| Rotianies                              | nem channeis                                                      | , it             | AB                         |     |  |  |
| Studio 1                               | -                                                                 |                  |                            |     |  |  |
| Studio 2                               | 2                                                                 |                  |                            |     |  |  |
|                                        | 4                                                                 |                  |                            |     |  |  |
|                                        | 5                                                                 |                  |                            |     |  |  |
|                                        | 6                                                                 |                  |                            |     |  |  |
|                                        | 7                                                                 |                  |                            |     |  |  |
|                                        | 9                                                                 |                  |                            |     |  |  |
|                                        | A                                                                 |                  |                            |     |  |  |
|                                        | B                                                                 |                  |                            |     |  |  |
|                                        | MAIN                                                              |                  |                            |     |  |  |
|                                        |                                                                   |                  | Add                        |     |  |  |
| Add                                    | Add                                                               |                  | Add channels to rule       |     |  |  |
| Delete                                 | Delete                                                            |                  | Clear rule                 |     |  |  |
|                                        |                                                                   |                  | Delete                     |     |  |  |
|                                        |                                                                   |                  |                            |     |  |  |
|                                        | ок                                                                | Cancel           |                            |     |  |  |

Set the Item channels and Item channels rules options if you want to distribute channels on the NRCS side. These settings can be skipped if you want the Skylark server to distribute clips to channels itself.

#### Lowres

| Ω Device                         |             |         |          |        |            |             |              | ×   | ζ |
|----------------------------------|-------------|---------|----------|--------|------------|-------------|--------------|-----|---|
| Basic Stories Rundowns           | Prompting   | Status  | Channels | Lowres | CG Support | MOS objects | Placeholders | > ~ | , |
| Expiratio                        | n: (none)   |         | •        |        |            |             |              |     |   |
| Path to keyframe                 | IS:         |         |          |        |            |             |              |     |   |
| Automatic keyframe patter        | m:          |         |          |        |            |             |              |     |   |
| Automatic keyframe width [p      | x]:         |         |          |        |            |             |              |     |   |
| Automatic keyframe height (p     | x]:         |         |          |        |            |             |              |     |   |
| Path to lowres vide              | 0:          |         |          |        |            |             |              |     |   |
| Automatic lowres patter          | m:          |         |          |        |            |             |              |     |   |
| Automatic lowres typ             | e: WMV      | •       |          |        |            |             |              |     |   |
| Path to mobile lowres vide       | ec:         |         |          |        |            |             |              |     |   |
| Automatic mobile lowres patter   | m:          |         |          |        |            |             |              |     |   |
| Path to hires vide               | eo:         |         |          |        |            |             |              |     |   |
| Automatic hires patter           | m:          |         |          |        |            |             |              |     |   |
| Path to image of missing thumbna | ail:        |         |          |        |            |             |              |     |   |
| Lowres signin                    | ig: Edit    |         |          |        |            |             |              |     |   |
| Type patterns                    |             |         |          |        |            | 1           |              |     |   |
| MPEG-DASH lowres patterns:       | IPD,DASH,MP | EG-DASH | H        |        |            |             |              |     |   |
| WMV lowres patterns: V           | VM,MP4,MP3  |         |          |        |            |             |              |     |   |
| QT lowres patterns: 0            | тс          |         |          |        |            |             |              |     |   |
| H264 lowres patterns: 2          | 264         |         |          |        |            |             |              |     |   |
| MPEG1 lowres patterns:           | MPG,MPEG    |         |          |        |            |             |              |     |   |
| RM lowres patterns: F            | RM          |         |          |        |            |             |              |     |   |
| JPG lowres patterns: J           | IPG, JPEG   |         |          |        |            |             |              |     |   |
| BMP lowres patterns: E           | 3MP         |         |          |        |            |             |              |     |   |
|                                  |             |         |          |        |            | 1           |              |     |   |
|                                  |             |         | ОК       | Cancel |            |             |              |     |   |

**CG Support** 

| Last update: 2025/01/16 12:32 | integrations:octopus         | pus https://wiki.skylark.tv/integrations/octopus |                                               |  |  |
|-------------------------------|------------------------------|--------------------------------------------------|-----------------------------------------------|--|--|
| Ω Device                      |                              |                                                  | ×                                             |  |  |
| Basic Stories Rundowns        | Prompting Status Channels    | Lowres CG Support                                | MOS objects $~$ Placeholders $~$ > $~$ $\sim$ |  |  |
|                               | All MOS objects are CGs No r | ules                                             |                                               |  |  |
|                               | CG Type: (none) 💌            |                                                  |                                               |  |  |
|                               | Options                      |                                                  |                                               |  |  |
|                               |                              |                                                  |                                               |  |  |
|                               | OK                           | Cancel                                           |                                               |  |  |

### MOS objects

| asic Stories Rundowns Prompting               | Status             | Channels    | Lowres  | CG Support     | MOS objects | Placeholders | > |
|-----------------------------------------------|--------------------|-------------|---------|----------------|-------------|--------------|---|
| Update private objects                        |                    | Story clips |         |                |             |              |   |
| Allow mositemReplace                          |                    | MOS object: | Name    |                | -           |              |   |
| Allow mositemReplace start change             |                    | Status:     | Without | device         |             |              |   |
| Allow mositemReplace dur change               |                    | Channel     | Without | device 1       |             |              |   |
| Allow bound MOS objects                       |                    | Cildillei.  | Chow    | MOS object ato | huo         |              |   |
| Bound MOS object fill script Edit             |                    |             | Show    | MOS object sta | lus         |              |   |
| Merge mositemReplace EMD tags                 |                    |             |         |                |             |              |   |
| Merge plugin EMD                              |                    |             |         |                |             |              |   |
| Device is target of redirection               |                    |             |         |                |             |              |   |
| MYMOSID ×                                     |                    |             |         |                |             |              |   |
| Translate redirected IDs                      |                    |             |         |                |             |              |   |
| Supports mosListAll                           |                    |             |         |                |             |              |   |
| Delete lowres files when MOS object is        | deleted            |             |         |                |             |              |   |
| Out-point is inclusive in timecodes           |                    |             |         |                |             |              |   |
| objDur is in frames                           |                    |             |         |                |             |              |   |
| 🗹 Default objAir is READY                     |                    |             |         |                |             |              |   |
| 🗹 Use in story Ready field                    |                    |             |         |                |             |              |   |
| Count dur even if NOT READY                   |                    |             |         |                |             |              |   |
| Count dur even if zero                        |                    |             |         |                |             |              |   |
| Story unarchive replaces private objects      | with public        |             |         |                |             |              |   |
| Allowed types:                                | $\rm VIDEO \times$ | STILL × AUD | IO ×    |                |             |              |   |
| Saving merge interval [s] (0=disabled):       | 0                  |             |         |                |             |              |   |
| IOS object deletion delay [s] (0=disabled):   | 0                  |             |         |                |             |              |   |
| Field used as clip identifier in script:      | objID 🔻            | ·           |         |                |             |              |   |
| Story content MOS object display:             | standard           | •           |         |                |             |              |   |
| evice type (used for description extraction): | (none)             | •           |         |                |             |              |   |
| XPath to extract description:                 |                    |             |         |                |             |              |   |
| XPath to extract secondary ID:                |                    |             |         |                |             |              |   |
| MOS object save script:                       | Edit               |             |         |                |             |              |   |
|                                               | OBJECT             | 1.1         |         |                |             |              |   |
| end mosExternalMetadata of MOS objects:       | STORY              |             |         |                |             |              |   |
|                                               | PLAYLIST           |             |         |                |             |              |   |
| Nonindexed XPaths:                            |                    |             |         |                | Tes         | t            |   |
|                                               |                    |             |         |                |             |              |   |

Be sure to disable the "objDur is in frames" option. If this option is left on, the values of the transferred durations will be doubled (durations are transferred in fields, not frames).

#### Placeholders

| Ω Device | е       |                   |                  |               |            |                                                                                             |                  |              |              |   | × |
|----------|---------|-------------------|------------------|---------------|------------|---------------------------------------------------------------------------------------------|------------------|--------------|--------------|---|---|
| Basic    | Stories | Rundowns          | Prompting        | Status        | Channels   | Lowres                                                                                      | CG Support       | MOS objects  | Placeholders | > | ~ |
|          |         |                   |                  |               |            |                                                                                             |                  |              |              |   |   |
|          |         |                   |                  |               |            |                                                                                             |                  |              |              |   |   |
|          |         |                   |                  |               | 🗹 Allow MC | OS object cr                                                                                | eation           |              |              |   |   |
|          |         |                   |                  |               | Default I  | NOS object                                                                                  | creation device  |              |              |   |   |
|          |         |                   |                  |               | Allow au   | tomatic MO                                                                                  | S object creatio | n            |              |   |   |
|          |         |                   |                  |               | 🗹 Use the  | <mosobjci< td=""><td>reate&gt; messag</td><td>Ð</td><td></td><td></td><td></td></mosobjci<> | reate> messag    | Ð            |              |   |   |
|          |         |                   |                  |               | Allow Vie  | deo Trimme                                                                                  | ſ                |              |              |   |   |
|          |         | Object (auto)     | create shortcu   | ıt number:    |            |                                                                                             |                  |              |              |   |   |
|          | 0       | efault duration)  | of created MO    | S objects:    |            |                                                                                             |                  |              |              |   |   |
|          | Nur     | mber of digits o  | of the autoincre | mentfield     |            |                                                                                             |                  |              |              |   |   |
|          | :       | Starting value of | of the autoincre | mentfield     |            |                                                                                             |                  |              |              |   |   |
|          | 1       | Naming pattern    | of created MO    | S objects:    |            |                                                                                             |                  |              |              |   |   |
|          |         |                   |                  |               |            |                                                                                             |                  | A            | dd           |   |   |
|          |         |                   |                  |               |            |                                                                                             |                  | E            | dit          |   |   |
|          |         |                   | Naming pat       | tern filters: |            |                                                                                             |                  | De           | lete         |   |   |
|          |         |                   |                  |               |            |                                                                                             |                  | <b>↑</b>     |              |   |   |
|          |         |                   |                  |               |            |                                                                                             |                  | $\downarrow$ |              |   |   |
|          |         |                   |                  | Form:         | (none)     |                                                                                             | •                |              |              |   |   |
|          |         |                   | Sand cor         | a ata d Dua:  | (2022)     |                                                                                             | -                |              |              |   |   |
|          |         |                   | Selid ~ci        | ealeuby~.     | (none)     |                                                                                             | •                |              |              |   |   |
|          |         |                   |                  |               |            |                                                                                             |                  |              |              |   |   |
|          |         |                   |                  |               |            |                                                                                             |                  |              |              |   |   |
|          |         |                   |                  |               |            |                                                                                             |                  |              |              |   |   |
|          |         |                   |                  | C             | ж          | Cancel                                                                                      |                  |              |              |   |   |

Enable "Allow MOS object creation" and "Use the <mosObjCreate> message" to allow Octopus to create empty clips in the Skylark media database.

#### MOS object groups

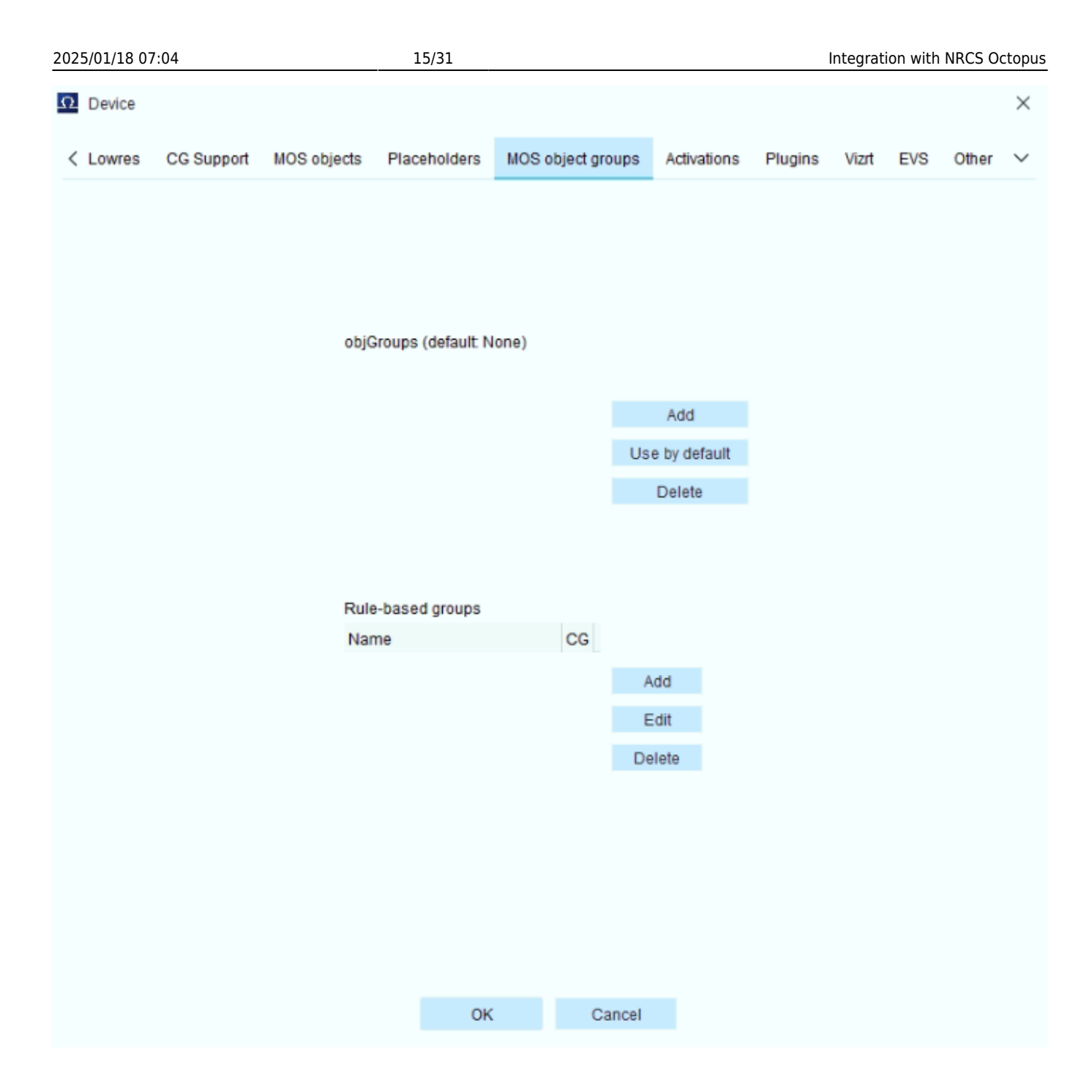

#### Activations

| Last update: 2025/01/16 12:32 integrations:octopus |                       |                                                     | ł                                     | nttps://wiki.     | skylark.t   | v/integr | ations/oc | topus |       |          |
|----------------------------------------------------|-----------------------|-----------------------------------------------------|---------------------------------------|-------------------|-------------|----------|-----------|-------|-------|----------|
| Device                                             |                       |                                                     |                                       |                   |             |          |           |       |       | $\times$ |
| < Lowres C                                         | G Support             | MOS objects                                         | Placeholders                          | MOS object groups | Activations | Plugins  | Vizrt     | EVS   | Other | $\sim$   |
|                                                    | Acti<br>Mar<br>Octopu | vate folders<br>k rundowns rea<br>Is24 (enabled, ra | dy on activation<br>ange not defined) |                   |             |          | Edit      |       |       |          |
|                                                    |                       |                                                     |                                       |                   |             |          |           |       |       |          |
|                                                    |                       |                                                     | ок                                    | Cance             | I           |          |           |       |       |          |

### Plugins

| 2025/01/18 07:04 17/31 |            |             |                 |                       |             | Integrat | ion with | NRCS O | topus |          |
|------------------------|------------|-------------|-----------------|-----------------------|-------------|----------|----------|--------|-------|----------|
| Ω Device               |            |             |                 |                       |             |          |          |        |       | $\times$ |
| < Lowres               | CG Support | MOS objects | Placeholders    | MOS object groups     | Activations | Plugins  | Vizrt    | EVS    | Other | $\sim$   |
|                        |            |             |                 |                       |             |          |          |        |       |          |
|                        |            |             |                 |                       |             |          |          |        |       |          |
|                        |            |             |                 |                       |             |          |          |        |       |          |
|                        |            |             |                 |                       |             |          |          |        |       |          |
|                        |            |             | MOS objects fro | om plugin are private |             |          |          |        |       |          |
|                        |            |             | Send user dom   | ain to plugin         |             |          |          |        |       |          |
|                        |            |             | Accept itemEdS  | Start/Dur from plugin |             |          |          |        |       |          |
|                        |            |             | Accent itemCha  | and from plugin       |             |          |          |        |       |          |
|                        |            |             | Send itemChar   | nel to plugin         |             |          |          |        |       |          |
|                        |            | SI          | kylark          |                       |             |          |          |        |       |          |
|                        |            |             |                 |                       |             |          |          |        |       |          |
|                        |            |             |                 |                       | Add         |          |          |        |       |          |
|                        |            |             |                 |                       | Edit        |          |          |        |       |          |
|                        |            |             |                 |                       | Delete      |          |          |        |       |          |
|                        |            |             |                 |                       |             |          |          |        |       |          |
|                        |            |             |                 |                       |             |          |          |        |       |          |
|                        |            |             |                 |                       |             |          |          |        |       |          |
|                        |            |             |                 |                       |             |          |          |        |       |          |
|                        |            |             |                 |                       |             |          |          |        |       |          |
|                        |            |             |                 |                       |             |          |          |        |       |          |
|                        |            |             |                 |                       |             |          |          |        |       |          |
|                        |            |             | ОК              | Cancel                |             |          |          |        |       |          |
|                        |            |             |                 |                       |             |          |          |        |       |          |

#### Vizrt

| Device       |                  |                   |               |                   |             |         |       |     |       | ×      |
|--------------|------------------|-------------------|---------------|-------------------|-------------|---------|-------|-----|-------|--------|
| < Lowres     | CG Support       | MOS objects       | Placeholders  | MOS object groups | Activations | Plugins | Vizrt | EVS | Other | $\sim$ |
| ١            | /iz One Server:  |                   |               |                   |             |         |       |     |       |        |
| Viz Or       | ie Server user:  |                   |               |                   |             |         |       |     |       |        |
| Viz One Ser  | ver password:    |                   |               |                   |             |         |       |     |       |        |
| Vizrt se     | arch             |                   |               |                   |             |         |       |     |       |        |
| - Vizrt sear | ch               |                   |               |                   |             |         |       |     |       |        |
| Filter form  | (none)           | Ψ                 |               |                   |             |         |       |     |       |        |
| Form nam     | red VizrtMandato | orySearchFilter d | oes not exist |                   |             |         |       |     |       |        |
| Field map    | pping            |                   |               |                   |             |         |       |     |       |        |
| Import       | VDFs             |                   |               |                   |             |         |       |     |       |        |
| Field set:   | •                | •                 |               |                   |             |         |       |     |       |        |
| Vizfield     |                  | Label             |               | Octopus field     |             |         |       |     |       |        |
|              |                  |                   |               |                   |             |         |       |     |       |        |
|              |                  |                   |               |                   |             |         |       |     |       |        |
|              |                  |                   |               |                   |             |         |       |     |       |        |
|              |                  |                   |               |                   |             |         |       |     |       |        |
|              |                  |                   |               |                   |             |         |       |     |       |        |
|              |                  |                   |               |                   |             |         |       |     |       |        |
|              |                  |                   |               |                   |             |         |       |     |       |        |
|              |                  |                   |               |                   |             |         |       |     |       |        |
|              |                  |                   |               |                   |             |         |       |     |       |        |
|              |                  |                   |               |                   |             |         |       |     |       |        |
|              |                  |                   |               |                   |             |         |       |     |       |        |
| L            |                  |                   |               |                   |             |         |       |     |       |        |
|              |                  |                   |               |                   |             |         |       |     |       |        |
|              |                  |                   | ОК            | Cancel            |             |         |       |     |       |        |
|              |                  |                   |               |                   |             |         |       |     |       |        |

#### EVS

| 2025/01/18 07 | 2:04       | ,           | 19/31        |                   |             |         | Integrat | ion with | NRCS O | ctopus   |
|---------------|------------|-------------|--------------|-------------------|-------------|---------|----------|----------|--------|----------|
| Ω Device      |            |             |              |                   |             |         |          |          |        | $\times$ |
| < Lowres      | CG Support | MOS objects | Placeholders | MOS object groups | Activations | Plugins | Vizrt    | EVS      | Other  | $\sim$   |
|               |            |             |              |                   |             |         |          |          |        |          |
|               |            |             |              |                   |             |         |          |          |        |          |
|               |            |             |              |                   |             |         |          |          |        |          |
|               |            |             |              |                   |             |         |          |          |        |          |
|               |            |             |              |                   |             |         |          |          |        |          |
|               |            | API UR      | L:           |                   |             |         |          |          |        |          |
|               |            | API ke      | ey:          |                   |             |         |          |          |        |          |
|               |            | Rabb        | bitMQ        |                   |             | 7       |          |          |        |          |
|               |            |             | Host:        |                   |             |         |          |          |        |          |
|               |            |             | Port:        |                   |             |         |          |          |        |          |
|               |            | Virtua      | I host:      |                   |             |         |          |          |        |          |
|               |            | Userr       | name:        |                   | _           |         |          |          |        |          |
|               |            | Pass        | sword:       |                   |             |         |          |          |        |          |
|               |            |             |              |                   |             |         |          |          |        |          |
|               |            |             |              |                   |             |         |          |          |        |          |
|               |            |             |              |                   |             |         |          |          |        |          |
|               |            |             |              |                   |             |         |          |          |        |          |
|               |            |             |              |                   |             |         |          |          |        |          |
|               |            |             |              |                   |             |         |          |          |        |          |
|               |            |             | ОК           | Cancel            |             |         |          |          |        |          |
|               |            |             |              |                   |             |         |          |          |        |          |

### Other

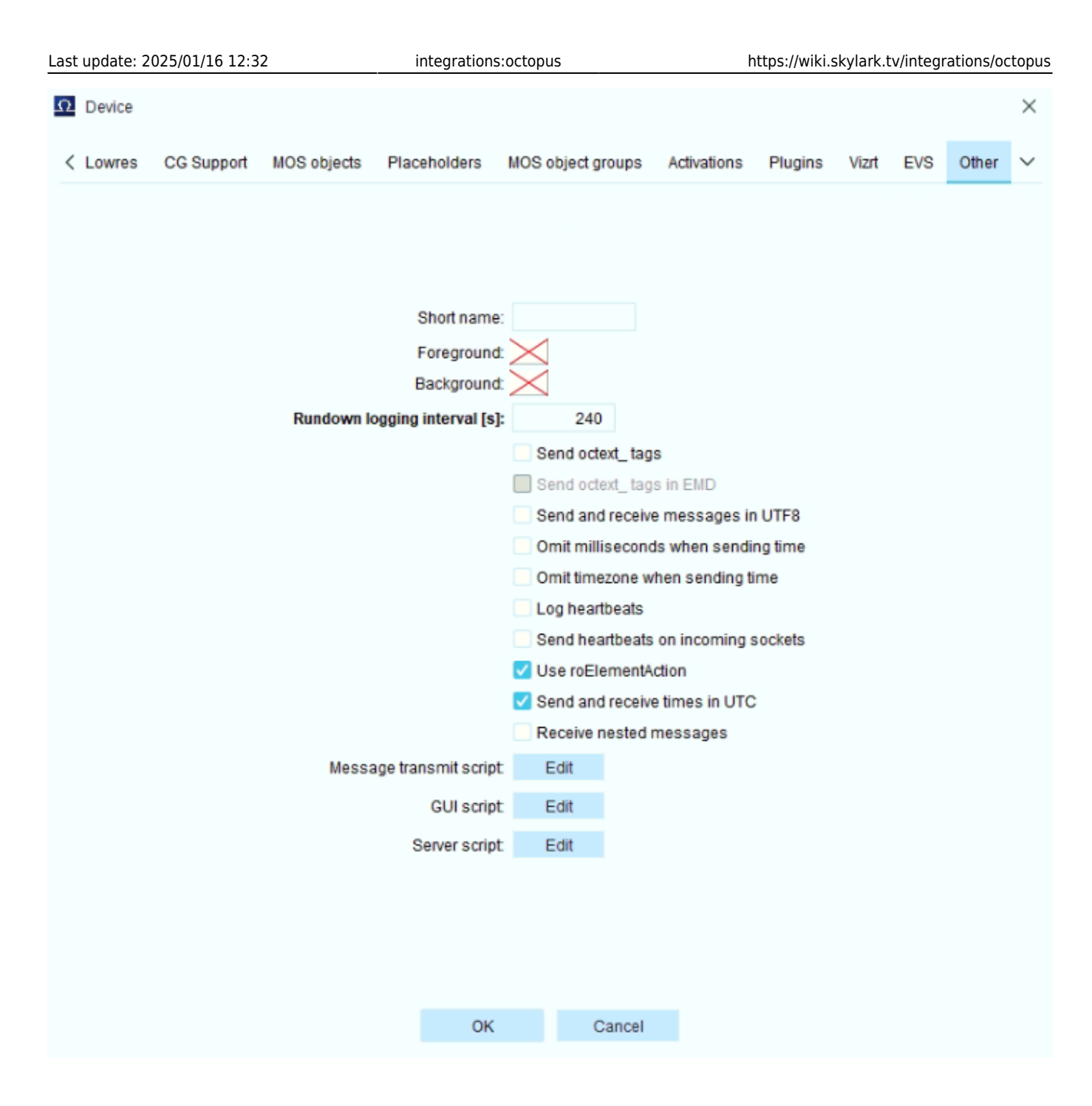

### **MOS Agent Service**

After creating a new device, you need to make sure that the service of the created MOS agent is running

| 🌆 Computer Management                         |                           |                                               |                         |         |              |               |   |          | -         |          | $\times$ |
|-----------------------------------------------|---------------------------|-----------------------------------------------|-------------------------|---------|--------------|---------------|---|----------|-----------|----------|----------|
| File Action View Help                         |                           |                                               |                         |         |              |               |   |          |           |          |          |
| 🗢 🏟 🖄 📷 🔚 🖾 📥 🛛                               | 🛛 📷 🕨 🔲 II 🕪              |                                               |                         |         |              |               |   |          |           |          |          |
| 🌆 Computer Management (Local                  | O. Services               |                                               |                         |         |              |               |   | Actions  |           |          |          |
| System Tools     Task Scheduler               | Octopus MOS Agent-SkyLark | Name                                          | Description             | Status  | Startup Type | Log On As     | ^ | Services |           |          | •        |
| > 🛃 Event Viewer                              | Stop the service          | Octopus MOS Agent-SkyLark                     | Octopus MOS Agent       | Running | Automatic    | Local System  |   | Mor      | e Actions | 5        | •        |
| > 😥 Shared Folders                            | Restart the service       | Octopus RSS Agent Octopus Server, TECHPARTNER | Octopus RSS Agent       | Pupping | Manual       | Local System  |   | Octopus  | MOS Ag    | ent-SkyL | ark 🔺    |
| > Reformance                                  |                           | Offline Files                                 | The Offline Files servi | Kunning | Manual (Trig | Local System  |   | Mor      | e Actions | s        | •        |
| 🛃 Device Manager                              | Description:              | 🖏 Openfire                                    | Openfire Service        | Running | Automatic    | Local System  |   |          |           |          |          |
| 🗸 🚰 Storage                                   | Octopus MOS Agent SkyLark | 🖏 OpenSSH Authentication Agent                | Agent to hold private   |         | Disabled     | Local System  |   |          |           |          |          |
| 📅 Disk Management                             |                           | Optimize drives                               | Helps the computer r    |         | Manual       | Local System  |   |          |           |          |          |
| <ul> <li>Services and Applications</li> </ul> |                           | Rarental Controls                             | Enforces parental con   |         | Manual       | Local System  |   |          |           |          |          |
| 🔍 Services                                    |                           | Reyments and NFC/SE Manag                     | Manages payments a      | Running | Manual (Trig | Local Service |   |          |           |          |          |
| i WMI Control                                 |                           | Reer Name Resolution Protocol                 | Enables serverless pe   | 2       | Manual       | Local Service |   |          |           |          |          |

| Octopus                                                                                                    | MOS Age                 | nt-SkyLark       | Properties (Loo | al Computer | )     | × |
|----------------------------------------------------------------------------------------------------|-------------------------|------------------|-----------------|-------------|-------|---|
| General                                                                                                    | Log On                  | Recovery         | Dependencies    |             |       |   |
| Service                                                                                                    | name:                   | OctopusM         | OSAgentServiceS | SkyLark     |       |   |
| Display                                                                                                    | name:                   | Octopus M        | IOS Agent-SkyLa | rk          |       |   |
| Description: Octopus MOS Agent SkyLark                                                                                                    |                         |                  |                 |             |       |   |
| Path to<br>C:\octo                                                                                                    | executabl<br>pus\servic | e:<br>≿es∖MOSAge | ent-SkyLark\MOS | SAgent.exe  |       |   |
| Startup type: Automatic ~                                                                                                    |                         |                  |                 |             |       |   |
| Service status:     Running       Start     Stop       You can specify the start parameters that apply when you start the service from here.       Start parameters: |                         |                  |                 |             |       | ] |
|                                                                                                    |                         |                  |                 |             |       |   |
|                                                                                                    |                         |                  | OK              | Cancel      | Apply |   |

The Services menu also allows you to check the status of the MOS Agent.

| OCTOPUS-SKYLARK                           | _                                                     |
|-------------------------------------------|-------------------------------------------------------|
| ۹ 🗧                                       | Search Octopus V Q Drag a                             |
| <ul> <li>Types</li> </ul>                 |                                                       |
| <ul> <li>Schedule Plan</li> </ul>         | Services ×                                            |
| <ul> <li>Dictionary</li> </ul>            | ← Services                                            |
| <ul> <li>CG Dictionary</li> </ul>         |                                                       |
| <ul> <li>Field Dictionary</li> </ul>      | New Edit Enable Disable Show log Delete               |
| ۔<br>د List ^                             | MOS Agent                                             |
| <ul> <li>Fields</li> </ul>                | ∧ SkyLark                                             |
| <ul> <li>Forms</li> </ul>                 | A ACTIVE                                              |
| <ul> <li>Assignment Folders</li> </ul>    | ^ RSS                                                 |
| ○ Contacts ^                              | A                                                     |
| <ul> <li>Invitation States</li> </ul>     | <ul> <li>Server</li> <li>SERVER (disabled)</li> </ul> |
| <ul> <li>IM Services</li> </ul>           |                                                       |
| े CG ^                                    |                                                       |
| CGControl                                 |                                                       |
| <ul> <li>Device Connections</li> </ul>    |                                                       |
| <ul> <li>Devices</li> </ul>               |                                                       |
| <ul> <li>Templates</li> </ul>             |                                                       |
| <ul> <li>Export</li> </ul>                |                                                       |
| <ul> <li>Formats</li> </ul>               |                                                       |
| <ul> <li>Events</li> </ul>                |                                                       |
| <ul> <li>Print</li> </ul>                 |                                                       |
| <ul> <li>Forms</li> </ul>                 |                                                       |
| <ul> <li>Search</li> </ul>                |                                                       |
| <ul> <li>Fulltext Search</li> </ul>       |                                                       |
| <ul> <li>Web Search</li> </ul>            |                                                       |
| <ul> <li>Transfers</li> </ul>             |                                                       |
| <ul> <li>Jobs</li> </ul>                  |                                                       |
| <ul> <li>Providers</li> </ul>             |                                                       |
| <ul> <li>Sites</li> </ul>                 |                                                       |
| <ul> <li>Servers</li> </ul>               |                                                       |
| <ul> <li>Services</li> </ul>              |                                                       |
| <ul> <li>System Setup</li> </ul>          |                                                       |
| <ul> <li>Uploaded File Manager</li> </ul> |                                                       |

### **Running Order View**

From the Rundowns-Rundown-Name menu, select Running Order to display.

23/31

| Ω  | OCTOPUS-SKYLARK                             |   | _            |                   |       |        |             |           |         |                   |
|----|---------------------------------------------|---|--------------|-------------------|-------|--------|-------------|-----------|---------|-------------------|
| ÷  |                                             | * | Γ            | Search            |       |        |             | Octo      | pus ~   | <b>q.</b> Draj    |
| Q  | My Octopus                                  | ~ |              |                   |       |        |             |           |         |                   |
|    | Incoming Feeds                              | ~ | Oct          | opus24 E          | venir | ng new | /s 8/25 19: | ×         |         |                   |
|    | <ul> <li>All Wires</li> </ul>               |   | $\leftarrow$ | $\rightarrow$ Oct | opu   | ıs24   | Evenin      | ig nev    | vs 8/2  | 5 19:00           |
|    | ○ All RSS                                   |   | Bur          | =Þ v              | +     | . ~    | ST/PKG      | Ø         | 6B      |                   |
| ~  | Planning                                    | ~ | Pg           | ?                 | #     | Lck    | Name        | Edit      | LUCAle  | LUCK F            |
| ⊡  | Story Folder                                |   | 1            |                   |       |        | NEWS        | INTRO     |         |                   |
| ≣₽ | Rundowns                                    | ^ |              |                   |       |        | 1 BREA      | KING      |         | <mark>[9:(</mark> |
|    | <ul> <li>Rundown</li> </ul>                 | ^ |              |                   |       |        |             |           |         |                   |
|    | <ul> <li>Breaking news 9/7 12:00</li> </ul> |   | A1           |                   |       |        | HEADL       | INE 1     |         |                   |
|    | <ul> <li>Evening news 19:00</li> </ul>      |   |              | 17                |       |        |             |           |         |                   |
|    | <ul> <li>Sport news 16:00</li> </ul>        |   |              |                   |       |        |             |           |         |                   |
|    | <ul> <li>Breaking news 12:00</li> </ul>     |   | A2           | A                 |       |        | HEADL       | INE 2     |         |                   |
|    | Evening news 9/5 19:00                      |   | A3           | S                 |       |        | HEADL       | INE 3     |         |                   |
|    | <ul> <li>Sport news 9/5 16:00</li> </ul>    |   | A4           | A                 |       |        | HELLO       |           |         |                   |
|    | All Active                                  |   | A5           | N                 |       |        | ENERG       | Y CRISIS  |         |                   |
|    | o Schedule                                  |   | A6           | N                 |       |        | EU SUN      | MMIT - LI | VE FROM | BRUSSEL           |
| ß  | Media                                       |   | A7           | N                 |       |        | AIRPOR      | RT CHAO   | 5       |                   |
|    | A                                           |   | AB           | N                 |       |        | MYSTE       | RY PLAN   | E CRASH |                   |

General view of the Running Order window.

| OCTOPUS-SKYLARK                              |              | _         |              |                                                    |              |                 |             |                  |                  |                           |                 |               |       |                      |                   |                 | - 0 ×               |
|----------------------------------------------|--------------|-----------|--------------|----------------------------------------------------|--------------|-----------------|-------------|------------------|------------------|---------------------------|-----------------|---------------|-------|----------------------|-------------------|-----------------|---------------------|
| *                                            |              |           |              | Ordenna va 💌 Sura vast dava                        |              |                 |             |                  |                  |                           |                 |               |       | 44.4                 | 10·19 ala 🗄 Lamar |                 | a desiniatestas a c |
| ं । mes                                      | 263          | IFC 71    |              | Octopus V a Drag and drop                          | some tab ne  | re to add books | nark        |                  |                  |                           |                 |               |       |                      | IU.IO IV T Layou  |                 | administrator       |
| ି GSM                                        | Octop        | us24 Ev   | ening news   | 8/25 19: ×                                         |              |                 |             |                  |                  |                           |                 |               |       |                      |                   |                 |                     |
| ି Wires ^                                    | - <b>O</b> r | topus     | -24 EVO      | ning nowe 8/25 10:00 Active device                 |              |                 |             |                  |                  |                           |                 |               |       |                      |                   |                 | r.2                 |
| <ul> <li>Wire &amp; Email Folders</li> </ul> |              | topus     | 524 EVE      |                                                    | a            |                 | ~           |                  |                  |                           |                 |               |       |                      |                   |                 |                     |
| <ul> <li>RSS Feeds</li> </ul>                | ΞÞ           | ~         | + ~ '        | ······ Ø 66 🗂 🗏 🗸                                  |              | N               |             | <u>}</u> ≣       | ~ O              | ~ 7 <del>@</del> ~        |                 |               |       |                      |                   |                 |                     |
| <ul> <li>Rules</li> </ul>                    | Rundov       | wn        | New          | Edit Locate Lock Preview                           | Script       | Skip R          | emove Actio | n Renur          | nber Timer       | Filters MOS               | Print Config    |               |       |                      |                   |                 |                     |
| ○ Social ✓                                   | Pg 7         | 2         | # Lck        | Name                                               | Ready        | Content         |             |                  |                  |                           | Plan dur        | Duration      | MOS   | Hit time<br>19:00:00 | Reporters I       | Presenters      |                     |
| <ul> <li>Menu</li> </ul>                     | ^            |           |              | 1 BREAKING [9:00] -01:42                           |              |                 |             |                  |                  |                           | ∑ 7:26          | ∑7:19         |       | 21:08:57             |                   |                 |                     |
| MOS Devices                                  |              |           |              |                                                    |              | VO              | MYMO SID    | sample_MF        | e sample_MPE     | READY 1:32                |                 |               |       |                      |                   |                 |                     |
| <ul> <li>Activations</li> </ul>              |              |           |              |                                                    |              | GFX             | MYMOSID     | graphic<br>EEEE2 | graphic<br>FFFF2 | READY -0:00<br>READY 2:54 |                 |               |       |                      |                   |                 |                     |
| <ul> <li>Devices</li> </ul>                  | A1           | •         | -            | HEADLINE 1                                         |              | vo              |             |                  |                  |                           | 0:20            | 0:20          | READY | 21:08:57             |                   |                 |                     |
| <ul> <li>Story</li> </ul>                    |              |           |              |                                                    |              | VO              | MYMOSID     | TESTING2         | TESTING2         | READY 1:32                |                 |               |       |                      |                   |                 |                     |
| <ul> <li>Breaks</li> </ul>                   | A2           | A         |              | HEADLINE 2                                         | READY        | vo              | MYMOSID     | TESTING2         | TESTING2         | READY 1:32                | 0:03            | 0:03          | READY | 19:45:32             |                   |                 | _                   |
| <ul> <li>Color Rules</li> </ul>              | A3           | S         |              | HEADLINE 3                                         | READY        | vo              | MYMOSID     | FFFF2            | FFFF2            | READY 2:54                | 0:03            | 0:03          | READY | 20:49:56             |                   |                 |                     |
| <ul> <li>Description Templates</li> </ul>    | A4           | A         |              | HELLO                                              |              | ST              |             |                  |                  |                           | 0:10            | 0:03          |       | 20:49:59             |                   |                 |                     |
| <ul> <li>Descriptions</li> </ul>             | A5           | N         |              | ENERGY CRISIS                                      |              | ST              |             |                  |                  |                           | 2:00            | 2:00          |       | 20:50:02             |                   |                 |                     |
| <ul> <li>Element sets</li> </ul>             | A6           | N         |              | EU SUMMIT - LIVE FROM BRUSSELS                     |              | LIVE            |             |                  |                  |                           | 2:00            | 2:00          |       | 20:52:02             |                   |                 |                     |
| <ul> <li>Elements</li> </ul>                 | A7           | N         |              | AIRPORT CHAOS                                      |              | ST              |             |                  |                  |                           | 0:20            | 0:20          |       | 20:54:02             |                   |                 |                     |
| <ul> <li>Folders</li> </ul>                  |              | -         |              |                                                    |              | ST              |             |                  |                  |                           |                 |               |       |                      |                   |                 |                     |
| <ul> <li>Jingles</li> </ul>                  | AB           | N         |              | MYSTERY PLANE CRASH                                |              | PKG             |             |                  |                  |                           | 2:00            | 2:00          |       | 20:54:22             |                   |                 |                     |
| <ul> <li>Lock Manager</li> </ul>             | A9           |           |              | STILL TO COME                                      |              | PKG             |             |                  |                  |                           | 0:00            | 0:00          |       | 20:56:22             |                   |                 |                     |
| <ul> <li>Script tags</li> </ul>              | A10          |           |              | LINTERNATIONAL [11:00] +01:10                      |              | moent           |             |                  |                  |                           | v.50<br>∇ 12:50 | S12-11        |       | 20.56.52             |                   |                 |                     |
| <ul> <li>States</li> </ul>                   | B1           |           |              | ACCIDENT IN THE AL PS                              |              | ST              |             |                  |                  |                           | 2:00            | 2:00          |       | 20:56:52             |                   |                 |                     |
| <ul> <li>Tags</li> </ul>                     |              | -         |              |                                                    |              | PKG             |             |                  |                  |                           |                 |               |       |                      |                   |                 |                     |
| <ul> <li>Templates</li> </ul>                | B2           | N         |              | ARCTIC WINE                                        |              | vo              |             |                  |                  |                           | 2:00            | 1:21          |       | 20:58:52             |                   |                 |                     |
| Show ^                                       | B3           | N         |              | AI WON ART CONTESTS - ARTISTS ARE FUR              |              | ST<br>PKG       |             |                  |                  |                           | 2:00            | 2:00          |       | 21:00:13             |                   |                 |                     |
| <ul> <li>Channel</li> </ul>                  | B4           | N         |              | TEASER LATE NIGHT SHOW                             |              | PKG             |             |                  |                  |                           | 0:20            | 0:20          |       | 21:02:13             |                   |                 |                     |
| <ul> <li>Templates</li> </ul>                | B5           | N         |              | NIRVANA LAWSUIT WIN                                |              | ST              |             |                  |                  |                           | 2:00            | 2:00          |       | 21:02:33             |                   |                 |                     |
| <ul> <li>Types</li> </ul>                    |              |           |              |                                                    |              | ST              |             |                  |                  |                           | 0.00            | 2.00          |       |                      |                   |                 |                     |
| Schedule Plan                                | 86           | N         |              | BEST FASHION AT MTV AWARDS                         |              | PKG             |             |                  |                  |                           | 2:00            | 2:00          |       | 21:04:33             |                   |                 |                     |
| O Dictionary                                 | B7           | N         |              | DRONES COCAINE HUNT                                |              | ST<br>PKG       |             |                  |                  |                           | 2:00            | 2:00          |       | 21:06:33             |                   |                 |                     |
| CG Dictionary                                | B8           |           |              | STILL TO COME                                      |              | PKG             |             |                  |                  |                           | 0:00            | 0:00          |       | 21:08:33             |                   |                 |                     |
| <ul> <li>Field Dictionary</li> </ul>         | B9           |           |              | SHORT COMMERCIAL BREAK                             |              | INSERT          |             |                  |                  |                           | 0:30            | 0:30          |       | 21:08:33             | Activate W        | lindows         |                     |
| ○ List ^                                     | Items: 3     | 8 Selec   | ted Items: 1 | I BUSINESS [8:20] 00:00<br>Expand All Collapse All |              |                 |             |                  |                  |                           | Σ.8:20          | <u>5.8:20</u> |       | 21:09:03             | Go to Settings    | to activate Win | tours.              |
| <                                            | Rundow       | /n durati | ion: 266:20: | 53 [ 30:00 ]                                       | layable/skip | oped): 0:00 / 0 | 0:00        |                  |                  |                           |                 |               |       |                      |                   |                 | @ Follow            |

## **Uploading Running Order**

| C       > Octopus24 Evening news 8/25 19:00 Addue devices:         Image: Stripting New Stripting New St                          | Octo           | pus24 E   | venin    | g news ( | 3/25 19: ×                               |               |                                   |                                                                      |                                                                         |                                                                        |                                                    |                                               |              |        |       |          |    |
|----------------------------------------------------------------------------------------------------|----------------|-----------|----------|----------|------------------------------------------|---------------|-----------------------------------|----------------------------------------------------------------------|-------------------------------------------------------------------------|------------------------------------------------------------------------|----------------------------------------------------|-----------------------------------------------|--------------|--------|-------|----------|----|
| Image: bit with with with with with with with wi                                                                                                    | $\leftarrow -$ | > Oct     | opu      | s24 E    | vening news 8/25 19:00 Active de         | evices:       |                                   |                                                                      |                                                                         |                                                                        |                                                    |                                               |              |        |       |          |    |
| Pg       ?       #       Lck       Name       Ready       Content       Activate       on       MOS       Hitime         1       1       1       1       1       Nos       News INTRO       00       1       Asign MOS*       19:00.00         1       1       1       1       1       News INTRO       00       10:00.00       19:00.00       19:00.00       19:00.00       19:00.00       19:00.00       19:00.00       19:00.00       19:00.00       10:00.00       10:00.00       10:00.00       10:00.00       10:00.00       10:00.00       10:00.00       10:00.00       10:00.00       10:00.00       10:00.00       10:00.00       10:00.00       10:00.00       10:00.00       10:00.00       10:00.00       10:00.00       10:00.00       10:00.00       10:00.00       10:00.00       10:00.00       10:00.00       10:00.00       10:00.00       10:00.00       10:00.00       10:00.00       10:00.00       10:00.00       10:00.00       10:00.00       10:00.00       10:00.00       10:00.00       10:00.00       10:00.00       10:00.00       10:00.00       10:00.00       10:00.00       10:00.00       10:00.00       10:00.00       10:00.00       10:00.00       10:00.00       10:00.00       10:00.00 <td< td=""><th>Rund</th><td>Þ<br/>lown</td><td>+<br/>Nev</td><td>s<br/>v</td><td>riPKG ⊘ &amp;B ⊟<br/>Edit Locate Lock Preview</td><td>≣<br/>Script ~</td><td>D ⊡<br/>Skip Rem</td><td>) r<br/>nove Action</td><td>lΞ<br/>Renumb</td><td>er Timer</td><td>Filters</td><td>MOS Print</td><td>چر<br/>Config</td><td></td><td></td><td></td><td></td></td<>                                                                                                    | Rund           | Þ<br>lown | +<br>Nev | s<br>v   | riPKG ⊘ &B ⊟<br>Edit Locate Lock Preview | ≣<br>Script ~ | D ⊡<br>Skip Rem                   | ) r<br>nove Action                                                   | lΞ<br>Renumb                                                            | er Timer                                                               | Filters                                            | MOS Print                                     | چر<br>Config |        |       |          |    |
| 1         1         0         NEWS INTRO         0         132         7.12         7.12         7.12         7.12         7.12         7.12         7.12         7.12         7.12         7.12         7.12         7.12         7.12         7.12         7.12         7.12         7.12         7.12         7.12         7.12         7.12         7.12         7.12         7.12         7.12         7.12         7.12         7.12         7.12         7.12         7.12         7.12         7.12         7.12         7.12         7.12         7.12         7.12         7.12         7.12         7.12         7.12         7.12         7.12         7.12         7.12         7.12         7.12         7.12         7.12         7.12         7.12         7.12         7.12         7.12         7.12         7.12         7.12         7.12         7.12         7.12         7.12         7.12         7.12         7.12         7.12         7.12         7.12         7.12         7.12         7.12         7.12         7.12         7.12         7.12         7.12         7.12         7.12         7.12         7.12         7.12         7.12         7.12         7.12 <th7.12< th="">         7.12         7.12<th>Pg</th><th>?</th><th>#</th><th>Lck</th><th>Name</th><th>Ready</th><th>Content</th><th></th><th></th><th></th><th></th><th>Activate</th><th></th><th>on</th><th>MOS</th><th>Hit time</th><th>Re</th></th7.12<>                                                                                                    | Pg             | ?         | #        | Lck      | Name                                     | Ready         | Content                           |                                                                      |                                                                         |                                                                        |                                                    | Activate                                      |              | on     | MOS   | Hit time | Re |
| A         I         I                                                                                                    | 1              |           |          |          | NEWS INTRO                               |               |                                   |                                                                      |                                                                         |                                                                        |                                                    | Assign MOS i                                  | tem channel  | s 0:00 |       | 19:00:00 |    |
| A1         A         Image: Constraint of the constraint of the constraint of t | ^              |           |          |          | 1 BREAKING [9:00] -01:42                 |               |                                   |                                                                      |                                                                         |                                                                        |                                                    |                                               | ∑ 7:26       | ∑7:19  |       | 21:08:57 |    |
| A2         A         HEADLINE 2         READY         VO         MYMOSID         TESTING2         TESTING2         1.32         0.03         READY         19.45.32           A3         S         HEADLINE 3         READY         VO         MYMOSID         FFF2         FFF2         READY         2.54         0.03         RCMY         20.49.56                                                                                                    | A1             | •         |          |          | HEADLINE 1                               | READY         | VO<br>GFX<br>VO<br>VO<br>VO<br>VO | MYMO SID<br>MYMO SID<br>MYMO SID<br>MYMO SID<br>MYMO SID<br>MYMO SID | sample_MPE<br>graphic<br>FFFF2<br>TESTING2<br>MoTo0020_0<br>NewTestObje | sample_MPE<br>graphic<br>FFFF2<br>TESTING2<br>MoTo0020_0<br>NewTestObj | READY<br>READY<br>READY<br>READY<br>READY<br>READY | 1:32<br>-0:00<br>2:54<br>1:32<br>1:31<br>2:54 | 0:20         | 0:20   | READY | 21:08:57 |    |
| A3 8 HEADLINE 3 READY VO MYMOSID FFF2 FFF2 READY 2.54 0.03 0.03 READY 20.49.56                                                                                                    | A2             | A         |          |          | HEADLINE 2                               | READY         | VO                                | MYMOSID                                                              | TESTING2                                                                | TESTING2                                                               | READY                                              | 1:32                                          | 0:03         | 0:03   | READY | 19:45:32 |    |
|                                                                                                    | A3             | S         |          |          | HEADLINE 3                               | READY         | VO                                | MYMOSID                                                              | FFFF2                                                                   | FFFF2                                                                  | READY                                              | 2:54                                          | 0:03         | 0:03   | READY | 20:49:56 |    |
| A4 A HELLO ST 0:00 0:03 20:49:59                                                                                                    | A4             | A         |          |          | HELLO                                    |               | ST                                |                                                                      |                                                                         |                                                                        |                                                    |                                               | 0:10         | 0:03   |       | 20:49:59 |    |

Use the "MOS $\rightarrow$ Activate" button to activate the upload of this Running Order.

| MOS activation | of rundown        |                   |                          |      | ×      |
|----------------|-------------------|-------------------|--------------------------|------|--------|
| Device         | Range not defined | Connection<br>Yes | RO channel<br>Studio 1 🔻 | Rule | Resend |
|                |                   | ок                | Cancel                   |      |        |

25/31

Select the target MOS device that is paired with the Skylark MOS Gateway, and then click OK.

If everything is configured correctly, at this point you should see the name of the activated Rundown in the MOS Running Order display, and when selected, the Rundown items should be loaded into the player playlist.

### **MOS Activations**

2025/01/18 07:04

The MOS Devices-Activations window displays active Rundown items for MOS devices.

| OCTOPUS-SKYLARK                              |   |           |            |       |            |               |                          |                     |            |                                         |        |
|----------------------------------------------|---|-----------|------------|-------|------------|---------------|--------------------------|---------------------|------------|-----------------------------------------|--------|
| +                                            |   | Searc     | 'n         |       | 0          | ctopus 🗸 🔍    | Drag and drop some tab h | ere to add bookmark |            |                                         |        |
|                                              |   |           |            |       |            |               |                          |                     |            |                                         |        |
| ○ GSM                                        |   | Activatio | ns ×       |       |            |               |                          |                     |            |                                         |        |
| <ul> <li>Wires</li> </ul>                    |   | ← Acti    | vations    |       |            |               |                          |                     |            |                                         |        |
| <ul> <li>Wire &amp; Email Folders</li> </ul> |   |           | vations    | _     |            |               |                          |                     |            |                                         |        |
| RSS Feeds                                    |   | +         | Ū          | Ľ     |            |               |                          |                     |            |                                         |        |
| <ul> <li>Rules</li> </ul>                    |   | Activate  | Deactivate | Conte | nt         |               |                          |                     |            |                                         |        |
| <ul> <li>Social</li> </ul>                   |   | ↓ mosID   |            |       | Connection | Connection co | onfig                    |                     | Activation | <ul> <li>Octopus24</li> </ul>           |        |
| Social                                       |   |           |            |       |            | ncsID: OCTOF  | PUS                      |                     |            | Octopus24 Sport news 8/24/2024 16:00    |        |
| <ul> <li>Menu</li> </ul>                     |   | INTROCID  |            |       | Vee        | Device media  | address: 192.168.0.115 1 | 0540                | October    | Octopus24 Breaking news 8/24/2024 12:00 |        |
| MOS Devices                                  |   | MIMUSID   |            |       | Tes        | Octopus medi  | ia port: 10540           | 10541               | Octopus.   | Octopus24 Breaking news 8/27/2024 12:00 |        |
|                                              | _ |           |            |       |            | Octopus rund  | own port 10541           |                     |            | Octopus24 Evening news 8/26/2024 19:00  |        |
| <ul> <li>Activations</li> </ul>              |   |           |            |       |            |               |                          |                     |            | Octopus24 Evening news 9/5/2024 19:00   |        |
| <ul> <li>Devices</li> </ul>                  |   |           |            |       |            |               |                          |                     |            | Octopus24 Evening news 8/25/2024 19:00  | manual |
| Story     Story                              |   |           |            |       |            |               |                          |                     |            |                                         |        |

### **Selecting Columns in Running Order**

Right-clicking on a column name in Running Order allows you to configure a custom display.

| S     | earch    |              | Octopus V Q Drag and drop s                                                                  | some tab here to | add bookmark   | Rundown                            | 11:34:08                                           |                        |              |                    |  |  |  |  |
|-------|----------|--------------|----------------------------------------------------------------------------------------------|------------------|----------------|------------------------------------|----------------------------------------------------|------------------------|--------------|--------------------|--|--|--|--|
| Octo  | nue 24 F | -            | re 8/25 10• X                                                                                |                  |                | Rundown+                           |                                                    |                        |              |                    |  |  |  |  |
|       | > Oct    |              | Evening news 8/25 10:00 Active de                                                            | nices:           |                | Save form as                       | Description6                                       |                        |              |                    |  |  |  |  |
| Runo  | > Oct    | +<br>New     | ST/PKG O 6th C                                                                               | Script Sk        | 치 匝<br>ip Remc | Modify form<br>Delete current form | Description7<br>Description8                       | ) 🗇 🔑<br>s Print Confi | 9            |                    |  |  |  |  |
| Pg    | ?        | # Lck        | Name                                                                                         | Ready Co         | ontent         | Remove column "Content"            | Expiration                                         | Plan dur               | Duration MOS | Hit time Reporters |  |  |  |  |
| 1     |          |              | NEWS INTRO                                                                                   |                  |                | Duplicate column "Content"         | F                                                  | 0:00                   | 0:00         | 19:00:00           |  |  |  |  |
| ^     |          |              | 1 BREAKING [9:00] -01:42                                                                     |                  |                | Rename column "Content"            | Format                                             | ∑ 7:26                 | <u>∑7:19</u> | 21:08:57           |  |  |  |  |
|       |          |              |                                                                                              | GF               | x              | Format                             | Global ID<br>✓ Hittime                             | 0                      |              |                    |  |  |  |  |
| A1    |          |              | HEADLINE 1                                                                                   | READY VO         | ,<br>,         | <ul> <li>Show extended</li> </ul>  | Jobid                                              | 0:20                   | 0:20 READY   | 21:08:57           |  |  |  |  |
|       |          |              |                                                                                              | VC               |                | Spacing                            | ✓ Lck                                              | 2                      |              |                    |  |  |  |  |
|       |          |              |                                                                                              |                  | )              | Rundown                            | Modified                                           |                        |              |                    |  |  |  |  |
| A2    | A        |              | HEADLINE 2                                                                                   | READY VO         |                | / Rundown+                         | Modified by                                        | 2 0:03                 | 0:03 READY   | 19:45:32           |  |  |  |  |
| A3    | S        |              | HEADLINE 3                                                                                   | READY VO         | )              | Select fields                      | ✓ MOS                                              | 1 0:03                 | 0:03 READY   | 20:49:56           |  |  |  |  |
| A4    | A        |              | HELLO                                                                                        | ST               | i Š            | / #                                | ✓ Name                                             | 0:10                   | 0:03         | 20:49:59           |  |  |  |  |
| A5    | N        |              | ENERGY CRISIS                                                                                | ST<br>PK         | G              | @<br>@                             | Nº<br>✓ Pg                                         | 2:00                   | 2:00         | 20:50:02           |  |  |  |  |
| A6    | N        |              | EU SUMMIT - LIVE FROM BRUSSELS                                                               | LIV              | /E             | A                                  | ✓ Plan dur                                         | 2:00                   | 2:00         | 20:52:02           |  |  |  |  |
| A7    | N        |              | AIRPORT CHAOS                                                                                | ST<br>PK         | G              | Assignments                        | Pos                                                | 0:20                   | 0:20         | 20:54:02           |  |  |  |  |
| A8    | N        |              | MYSTERY PLANE CRASH                                                                          | ST<br>PK         | G              | CG lines                           | <ul> <li>Presenters</li> <li>Print time</li> </ul> | 2:00                   | 2:00         | 20:54:22           |  |  |  |  |
| A9    |          |              | STILL TO COME                                                                                | PK               | G              | CG page                            | Printed by                                         | 0:00                   | 0:00         | 20:56:22           |  |  |  |  |
| A10   |          |              | SHORT COMMERCIAL BREAK                                                                       | IN               | SERT           | CG temps                           | Printed?                                           | 0:30                   | 0:30         | 20:56:22           |  |  |  |  |
| ^     |          |              | 1 INTERNATIONAL [11:00] +01:10                                                               |                  |                | CGs                                | ✓ Ready                                            | ∑ 12:50                | ∑12:11       | 20:56:52           |  |  |  |  |
| B1    | N        |              | ACCIDENT IN THE ALPS                                                                         | PK               | G              | Channels<br>Clip IN/OUT            | ✓ Reporters<br>Schedule from                       | 2:00                   | 2:00         | 20:56:52           |  |  |  |  |
| B2    | N        |              | ARCTIC WINE                                                                                  | ST<br>VO         | )<br>)         | Clips                              | Schedule to                                        | 2:00                   | 1:21         | 20:58:52           |  |  |  |  |
| B3    | N        |              | AI WON ART CONTESTS - ARTISTS ARE FURI                                                       | ST<br>PK         | G,             | Cm dur<br>Content                  | Script Alternative<br>Script Modified              | 2:00                   | 2:00         | 21:00:13           |  |  |  |  |
| B4    | N        |              | TEASER LATE NIGHT SHOW                                                                       | РК               | G              | Created                            | Script Modified By                                 | 0:20                   | 0:20         | 21:02:13           |  |  |  |  |
| B5    | N        |              | NIRVANA LAWSUIT WIN                                                                          | ST<br>PK         | G              | Created by                         | SlugId                                             | 2:00                   | 2:00         | 21:02:33           |  |  |  |  |
| B6    | N        |              | BEST FASHION AT MTV AWARDS                                                                   | ST               | (G             | Description1<br>Description2       | Story locations<br>StoryId                         | 2:00                   | 2:00         | 21:04:33           |  |  |  |  |
| B7    | N        |              | DRONES COCAINE HUNT                                                                          | ST<br>PK         | G              | Description3                       | Sub dur                                            | 2:00                   | 2:00         | 21:06:33           |  |  |  |  |
| B8    |          |              | STILL TO COME                                                                                | PK               | G              | Description4                       | Tags                                               | 0:00                   | 0:00         | 21:08:33           |  |  |  |  |
| B9    |          |              | SHORT COMMERCIAL BREAK                                                                       | IN               | SERT           | Mere                               | Template                                           | 0:30                   | 0:30         | 21:08:33           |  |  |  |  |
| Items | : 38 Sel | ected Items: | 1 Expand All Collapse All                                                                    |                  | 0.00 1.0.00    | More                               | Version                                            |                        |              | 001                |  |  |  |  |
| Rund  | own dur  | ation: 266:2 | U:53 [ 30:00 ] Selected stug durations (pla<br>155 [ 30:00 ] Blocks contact your administra- | ayable/skipped)  | ): 0:00 / 0:00 |                                    |                                                    |                        |              |                    |  |  |  |  |

Make sure the MOS, Ready, and Duration columns are enabled and displayed.

### **Story Editor**

Double-clicking on the Running Order line opens the history editor.

| OCTOPUS-SKYLARK                              |                                                                                                    |                                   | - a ×                                    |
|----------------------------------------------|----------------------------------------------------------------------------------------------------|-----------------------------------|------------------------------------------|
| <b>A</b>                                     |                                                                                                    |                                   |                                          |
| ं । mes                                      | Search Octopus V 9. Drag and drop some tab here to add bookmark                                             | 11:11:17                          | +++ ÷ Layout & Tabs ~ OA administrator ~ |
| ○ GSM                                        | Octopus24 Evening news 8/25 19: $	imes$                                                                     |                                   |                                          |
| ି Wires ଦ                                    | ← A1 : HEADLINE 1 • Octopus24 Evening news 8/25 19:00                                                       |                                   | C <sup>2</sup>                           |
| <ul> <li>Wire &amp; Email Folders</li> </ul> |                                                                                                    |                                   | <u> </u>                                 |
| <ul> <li>RSS Feeds</li> </ul>                | A ♥ C: Server (822 19:00:23) M: OCTOPUS Administrator (95 21:35:42) Duration: 0:00 (-0:20) Scheduled: +0:20 |                                   |                                          |
| <ul> <li>Rules</li> </ul>                    |                                                                                                    |                                   | 🕸 Aa                                     |
| ○ Social ~                                   | Edit Save Technical Assets Locate Config Print Close                                                        |                                   | Duration: 0:00                           |
| <ul> <li>Menu</li> </ul>                     | Script History                                                                                              | Assets Clips Comments Descritpion |                                          |
| MOS Devices                                  | VO • sample_MPEG1-pt_server_emisie READY D Ø                                                                |                                   |                                          |
| <ul> <li>Activations</li> </ul>              | Name: sample_MPEG1-pt_server_emisie Id: sample_MPEG1-pt_server_emisie Dur: 1:32 Channel: A 🔹                |                                   |                                          |
| <ul> <li>Devices</li> </ul>                  |                                                                                                    | Fulltext search: ×                |                                          |
| Story ^                                      |                                                                                                    | Type Name                         | Misc.                                    |
| <ul> <li>Breaks</li> </ul>                   | GFX • graphic READY D Ø                                                                                     | (no items)                        |                                          |
| <ul> <li>Color Rules</li> </ul>              | Name: graphic Id: graphic Dur: 0:00 Channel: 2                                                              |                                   |                                          |
| <ul> <li>Description Templates</li> </ul>    |                                                                                                    |                                   |                                          |
| <ul> <li>Descriptions</li> </ul>             | VO • FFFF2 READY D                                                                                          |                                   |                                          |
| <ul> <li>Element sets</li> </ul>             | Name: FFFF2 Id: FFFF2 Dur: 2:54 Channel: A                                                                  |                                   |                                          |
| <ul> <li>Elements</li> </ul>                 |                                                                                                    |                                   |                                          |
| <ul> <li>Folders</li> </ul>                  |                                                                                                    |                                   |                                          |
| <ul> <li>Jingles</li> </ul>                  | VO NOTRENT 2 800                                                                                            |                                   |                                          |
| <ul> <li>Lock Manager</li> </ul>             | Nome. 10. 0.00                                                                                              |                                   |                                          |
| <ul> <li>Script tags</li> </ul>              | i                                                                                                    |                                   |                                          |
| <ul> <li>States</li> </ul>                   | VO • TESTING2 READY D                                                                                       |                                   |                                          |
| ⊙ Tags                                       | Name: TESTING2 Id: TESTING2 Dur. 1:32 Channel: B                                                            |                                   |                                          |
| <ul> <li>Templates</li> </ul>                |                                                                                                    |                                   |                                          |
| Show ^                                       |                                                                                                    |                                   |                                          |
| Channel                                      | Name: MoTo0020 01 1dt MoTo0020 01 Dur. 1:31 Channel: A                                                      |                                   |                                          |
| <ul> <li>Templates</li> </ul>                |                                                                                                    |                                   |                                          |
| Types                                        | · ·                                                                                                    |                                   |                                          |
|                                              |                                                                                                    |                                   |                                          |

Through the right-click menu or the New button in the toolbar you can create new items (MOS objects) of the desired type.

| Octopus24 Evening news 8/25 19: $	imes$                                                                                                    |                                                                        |    |
|----------------------------------------------------------------------------------------------------|------------------------------------------------------------------------|----|
| ← A1 : HEADLINE 1 • Octopus24                                                                                                    | 4 Evening news 8/25 19:00                                              |    |
| ▲ ✓ C: Server (8/22 19:00:23) M: OCTOPUS A                                                                                                    | Administrator (9/5 21:35:42) Duration: 0:00 ( -0:20 ) Scheduled: +0:20 |    |
| β     β     β     β       Edit     Save     Technical     Assets     Locate                                                                                                    |                                                                        |    |
| Script History                                                                                                    |                                                                        |    |
| VO • sample_MPEG1-pt_server_em                                                                                                    | isie READY D 🖉 0.                                                      | 00 |
| Name: sample_MPEG1-pt_server_emisie Id:                                                                                                    | sample_MPEG1-pt_server_emisie Dur: 1:32 Channel: A                     |    |
|                                                                                                    |                                                                        |    |
| GEX • graphic BEADY D                                                                                                    |                                                                        | 00 |
| Name: graphic Id: graphic Dur: 0:0                                                                                                    | 00 Channel: 2 T                                                        |    |
| and a second second sec |                                                                        |    |
|                                                                                                    |                                                                        |    |
| VO•FFFF2 READY D                                                                                                    | 0:00                                                                   |    |
| Name: FFFF2 Id: FFFF2 Dur: 2:5                                                                                                    | 64 Channel: A                                                          |    |
|                                                                                                    | ACCESSORIES                                                            |    |
| VO NOT READY                                                                                                    | ADLIB                                                                  | 00 |
| Name: Id: Dur: 0:0                                                                                                    | CLIP                                                                   |    |
|                                                                                                    | GFX                                                                    |    |
|                                                                                                    | INSERT                                                                 |    |
|                                                                                                    |                                                                        | 00 |
| Name: TESTING2 Id: TESTING2 Dur:                                                                                                    | PHONE                                                                  |    |
|                                                                                                    | PKG                                                                    |    |
| VO • MoTo0020_01 READY D                                                                                                    | RADIO 0:                                                               | 00 |
| Name: MoTo0020_01 Id: MoTo0020_01 Du                                                                                                    | u SOCIAL I: A 🔻                                                        |    |
|                                                                                                    | SOT                                                                    |    |
|                                                                                                    | ST                                                                     |    |
| New                                                                                                    | VO                                                                     |    |
| Collapse All                                                                                                    |                                                                        |    |
| Expand All                                                                                                    |                                                                        |    |
| Paste                                                                                                    |                                                                        |    |
| Editor                                                                                                    | <b>&gt;</b>                                                            |    |

Specify the desired name for the new MOS object of the Video type.

| VO    | NOT READY         | 1    |      |
|-------|-------------------|------|------|
| Name: | ld:               | Dur: | 0:00 |
| E     | Browse (F4)       |      |      |
| (     | Create on MYMOS   | D    |      |
|       | Selected Items: 1 |      |      |

The "Browse" button allows you to see all objects available in the Skylark server's media database. Available after the initial synchronization is done (see Content sync).

| C: Server (8/22 19:         | 00:22 Media                                                    |                |              |                                |                    |           |
|-----------------------------|----------------------------------------------------------------|----------------|--------------|--------------------------------|--------------------|-----------|
| it Save Techni              | Media<br>cal ▷ @ 吕 ▷ 때<br>Use Attach Browser Plugin Clip usage | Action Preview | Filter Confi | Q Close                        |                    |           |
| pt History                  |                                                                | Ŭ              |              | -                              |                    |           |
| • sample_MPEG               | 51-r                                                           | ^              |              |                                |                    |           |
| ne: sample_MPEG1-p          | t se Name                                                      | Duration M     | losid        | Objld                          | ↑ Created R        | eady      |
|                             | Testing                                                        | 1:00           | MYMOSID      | Testing                        | 9/3/2942 04:00:00  | IOT_READY |
|                             | TEST4                                                          | 1:32           | MYMOSID      | TEST4                          | 9/5 10:49:50       | READY     |
| V avanhia                   | TEST3                                                          | 1:32           | MYMOSID      | TEST3                          | 9/5 10:04:40       | READY     |
| <ul> <li>graphic</li> </ul> | TESTING2                                                       | 1:32           | MYMOSID      | TESTING2                       | 9/5 09:55:48       | READY     |
| ne: graphic Id: gra         | aphi graphic                                                   | -0:00          | MYMOSID      | graphic                        | 8/26 08:27:05      | READY     |
|                             | CRHCMT0051                                                     | 0:03           | MYMOSID      | CRHCMT0051                     | 8/17 20:19:44      | READY     |
|                             | 20-68697-Anons_Vremya_Svidaniy                                 | 0:30           | MYMOSID      | 20-68697-Anons_Vremya_Svid     | 5/11/2023 20:57:02 | READY     |
| ) • FFFF2 REAL              | g                                                              | 2:36           | MYMOSID      | g                              | 7/20/2022 00:37:07 | READY     |
|                             | MoTo0020_01                                                    | 1:31           | MYMOSID      | MoTo0020_01                    | 4/12/2022 21:59:32 | READY     |
| me: FFFF2 Id: FF            | FF2 MoTo0005_01                                                | 0:22           | MYMOSID      | MoTo0005_01                    | 4/12/2022 21:50:35 | READY     |
|                             | TextInMotion-VideoSample-1080p                                 | 0:30           | MYMOSID      | TextInMotion-VideoSample-108   | 4/12/2022 17:33:13 | READY     |
|                             | FFFF2                                                          | 2:54           | MYMOSID      | FFFF2                          | 4/10/2022 13:34:57 | EADY      |
| NOT READY                   | Elecard_about_Tomsk_part2_HEVC_1080p                           | 2:54           | MYMOSID      | Elecard_about_Tomsk_part2_F    | 4/10/2022 09:34:57 | EADY      |
| me: Id:                     | Elecard_about_Tomsk_part3_HEVC_1080p                           | 2:24           | MYMOSID      | Elecard_about_Tomsk_part3_F    | 4/10/2022 09:34:57 | EADY      |
| 10.                         | sample_MPEG1-pt_server_emisie                                  | 1:32           | MYMOSID      | sample_MPEG1-pt_server_em      | 4/10/2022 09:34:57 | EADY      |
|                             | PAL_1080i_MPEG_XDCAM-HD422_colorbar (1)                        | 0:10           | MYMOSID      | PAL_1080i_MPEG_XDCAM-HD        | 4/10/2022 09:29:00 | EADY      |
|                             | M201602150227-1                                                | 4:49           | MYMOSID      | M201602150227-1                | 4/7/2022 10:46:25  | READY     |
| • TESTING2                  | RE M2016012800172_part2                                        | 1:00           | MYMOSID      | M2016012800172_part2           | 4/7/2022 10:46:20  | EADY      |
| me: TESTING2 Id: 1          | EST M2015120900107                                             | 0:11           | MYMOSID      | M2015120900107                 | 4/7/2022 10:46:02  | EADY      |
|                             | M2010012800172_part                                            | 3:59           | WTWO SID     | M2010012800172_part            | 4///2022 10:46:02  | CADY      |
|                             | IIVE_21.10.19_10.43.43.00-NID/303-5/803                        | 0:11           | MYMOSID      | INVE_21.10.19_10.45.43.00-INID | 7/6/2021 01:40:43  | EADY      |
| . MoTo0020 01               | live_21.07.06_01.49.43.17                                      | 0.09           | MYMOSID      | live_21.07.00_01.49.43.17      | 2/20/2021 01:49:43 | EADY      |
| 0 - 100 100020_01           | live_21.03.30_13.24.36.05                                      | 0.10           | MYMOSID      | live_21.03.30_13.25.02.00      | 2/20/2021 13:23:02 | EADY      |
| me: MoTo0020_01             | d: Nive_21.03.30_13.24.30.00                                   | 1:00           | MYMOSID      | live_21.03.30_13.24.30.05      | 2/20/2021 13:24:30 | EADY      |
|                             | live_21.03.30_112.11.10                                        | 0:00           | MYMOSID      | live_21.03.30_13.20.30.00      | 3/30/2021 01:12:11 | EADY      |
|                             | live 21 03 30 01 10 49 24                                      | 0:03           | MYMOSID      | live 21.03.30 01.10.49.24      | 3/30/2021 01:12:11 | READY     |
| ) NOT READY                 | live 21 03 30 01 08 52 10                                      | 0:00           | MYMOSID      | live 21.03.30 01.08.52.10      | 3/30/2021 01:08:52 | READY     |
| me: Id:                     | Items: 54 Selected Items: 1                                    | 0.05           |              | NG_21.00.00_01.00.02.10        | 0/00/2021 01:00:02 |           |
| Desuge (5.1)                |                                                                |                |              |                                |                    |           |
| Browse (F4)                 |                                                                |                |              |                                |                    |           |
| Create on MYMOSI            |                                                                |                |              |                                |                    |           |

The "Create on MYMOSID" button (the name of your MOS Device will be specified instead of MYMOSID) opens a dialog for creating a pasted clip in the Skylark server media database.

| Octopus24 Evening news 8/25 19: $	imes$                                                                                                    |                                   |      |
|----------------------------------------------------------------------------------------------------|-----------------------------------|------|
| ← A1 : HEADLINE 1 • Octopus24 Evening news 8/25                                                                                                    | 19:00                             |      |
| AV C: Server (8/22 19:00:23) M: OCTOPUS Administrator (11:16:57) Duration                                                                                                    | : 0:00 ( -0:20 ) Scheduled: +0:20 |      |
| Image: Save     Image: Save     Imag |                                   |      |
| Script History                                                                                                    |                                   |      |
| VO • sample_MPEG1-pt_server_emisie READY ▷ ⊘                                                                                                    |                                   | 0:00 |
| Name: sample_MPEG1-pt_server_emisie Id: sample_MPEG1-pt_server_emi                                                                                                    | sie Dur: 1:32 Channel: A 🗸        |      |
|                                                                                                    |                                   |      |
| GFX • graphic READY D                                                                                                    | MOS object                        | × 00 |
| Name: graphic Id: graphic Dur: 0:00 Channel: 2                                                                                                    | Type: VIDEO 🔻                     |      |
|                                                                                                    | Name: NewTestObject               |      |
|                                                                                                    | Puration: 00:00:10:00             |      |
| Name: FFFF2 Id: FFFF2 Dur: 2:54 Channel: A                                                                                                    | Description                       | 50   |
|                                                                                                    | Description:                      |      |
|                                                                                                    |                                   |      |
| VO NOT READY Ø                                                                                                    |                                   | 00   |
| Name. IQ. Dur. 0.00                                                                                                    |                                   |      |
|                                                                                                    | OK Cancel                         |      |
| VO•TESTING2 READY D                                                                                                    | L                                 | . 00 |
| Name: TESTING2 Id: TESTING2 Dur: 1:32 Channel: B                                                                                                    | 1                                 |      |
|                                                                                                    |                                   |      |
| VO • MoTo0020_01 READY D                                                                                                    |                                   | 0:00 |
| Name: MoTo0020_01 Id: MoTo0020_01 Dur: 1:31 Channel: A                                                                                                    | •                                 |      |
|                                                                                                    |                                   |      |
| VO NOT READY 0                                                                                                    |                                   | 0:00 |
| Name: Id: Dur: 0:00                                                                                                    |                                   |      |
| Browse (F4)                                                                                                    |                                   |      |
| Create on MYMOSID                                                                                                    |                                   |      |
| Selected Items: 1                                                                                                    |                                   |      |

When you click OK, a request is made to the Skylark server.

| Last update: 20 | 25/01/16 12:32        | integrations:octopus |  |
|-----------------|-----------------------|----------------------|--|
| Ω MOS obje      | ct                    | ×                    |  |
| Type:           | VIDEO 🔻               |                      |  |
| Name:           | NewTestObject         |                      |  |
| Duration:       | 00:00:10:00           |                      |  |
| Description:    | Descr for test object |                      |  |
| Sending requ    | iest MYMOSID          |                      |  |
|                 | ОК                    | Cancel               |  |

If the request is successful, an object with the specified ID will be created. If such a Mediald already exists, the suffix "(New 1)" will be added.

| VO • NewTestObied   | t NOT READY       | $\triangleright$ |                  |                       |                                         | 0.00       |
|---------------------|-------------------|------------------|------------------|-----------------------|-----------------------------------------|------------|
| Name: NewTestObject | ld: NewTestObject | Dur: 0:1         | 0 Channel:       | No channel            | •                                       |            |
|                     |                   |                  |                  | :                     |                                         |            |
|                     |                   |                  |                  |                       |                                         |            |
|                     |                   |                  |                  |                       |                                         |            |
| Media Browser - ME  | DIA               |                  |                  |                       |                                         |            |
| Media folder        |                   | Sta              | tus              |                       | Media                                   | ^          |
| - MEDIA             |                   | Onlir            | e                | 121                   | MoTo0005 01                             |            |
| New Folder          |                   |                  |                  |                       | M-T-0020_01                             |            |
|                     |                   |                  |                  | and the second second | M0100020_01                             |            |
|                     |                   |                  |                  |                       | NewTestObject                           |            |
|                     |                   |                  |                  |                       | PAL_1080i_MPEG_XDCAM-HD422_colorbar (1) |            |
|                     |                   |                  |                  |                       | sample_MPEG1-pt_server_emisie           |            |
|                     |                   |                  |                  | 0                     | TEST3                                   |            |
|                     |                   |                  |                  |                       | TEST4                                   |            |
|                     |                   |                  |                  | <                     |                                         | >          |
| 1524/1995GB         | Sel: 00           | :00:10 in 1 ite  | m(s) / Total ite | em(s): 18             |                                         |            |
|                     | <b>N 14 (14)</b>  |                  |                  |                       |                                         | <b>[</b> ] |

When Attach Media is executed, the server's media database will pass the READY status and updated duration of the assert to NCRS.

| VO•   | NewTestObje   | ect | READY D       | Ø    |      |          |            |   |
|-------|---------------|-----|---------------|------|------|----------|------------|---|
| Name: | NewTestObject | ld: | NewTestObject | Dur: | 2:54 | Channel: | No channel | • |
|       |               |     |               |      |      |          |            |   |

The status and duration will also be visible in Running Order.

#### Octopus24 Evening news 8/25 19:... ×

| Coctopus24 Evening news 8/25 19:00 Addive devices: |              |          |     |                             |               |        |                                         |                                                                |                                                                     |                                                                                 |                                           |                                               |       |              |          |       |          |           |            |
|----------------------------------------------------|--------------|----------|-----|-----------------------------|---------------|--------|-----------------------------------------|----------------------------------------------------------------|---------------------------------------------------------------------|---------------------------------------------------------------------------------|-------------------------------------------|-----------------------------------------------|-------|--------------|----------|-------|----------|-----------|------------|
| Run                                                | ⊒Þ<br>down ~ | +<br>Nev | v   | ST/PKG D 618<br>Edit Locate | Lock Preview  | Script | ⊳<br>Skip ~                             | Remove Ac                                                      | ion Renur                                                           | nber Timer                                                                      | ✓ ✓<br>Filters                            | MOS ℃                                         | Print | چر<br>Config |          |       |          |           |            |
| Pg                                                 | ?            | #        | Lck | Name                        |               | Ready  | Content                                 |                                                                |                                                                     |                                                                                 |                                           |                                               |       | Plan dur     | Duration | MOS   | Hit time | Reporters | Presenters |
| 1                                                  |              |          |     | NEWS INTRO                  |               |        |                                         |                                                                |                                                                     |                                                                                 |                                           |                                               |       | 0:00         | 0:00     |       | 19:00:00 |           |            |
| ^                                                  |              |          |     | 1 BREAKING                  | [9:00] -01:43 | 2      |                                         |                                                                |                                                                     |                                                                                 |                                           |                                               |       | ∑ 7:26       | ∑7:19    |       | 21:08:57 |           |            |
| A1                                                 | •            |          |     | HEADLINE 1                  |               | READY  | VO<br>GFX<br>VO<br>VO<br>VO<br>VO<br>VO | MYMOSID<br>MYMOSID<br>MYMOSID<br>MYMOSID<br>MYMOSID<br>MYMOSID | sample_MF<br>graphic<br>FFFF2<br>TESTING2<br>MoTo0020_<br>NewTestOt | 25 sample_MPE<br>graphic<br>FFFF2<br>TESTING2<br>0 MoTo0020_0<br>ij NewTestObje | READY<br>READY<br>READY<br>READY<br>READY | 1:32<br>-0:00<br>2:54<br>1:32<br>1:31<br>2:54 |       | 0:20         | 0:20     | READY | 21:08:57 |           |            |
| A2                                                 | A            |          |     | HEADLINE 2                  |               | READY  | VO                                      | MYMOSID                                                        | TESTING2                                                            | TESTING2                                                                        | READY                                     | 1:32                                          |       | 0:03         | 0:03     | READY | 19:45:32 |           |            |
| A3                                                 | S            |          |     | HEADLINE 3                  |               | READY  | VO                                      | MYMOSID                                                        | FFFF2                                                               | FFFF2                                                                           | READY                                     | 2:54                                          |       | 0:03         | 0:03     | READY | 20:49:56 |           |            |
| A4                                                 | A            |          |     | HELLO                       |               |        | ST                                      |                                                                |                                                                     |                                                                                 |                                           |                                               |       | 0:10         | 0:03     |       | 20:49:59 |           |            |
|                                                    |              |          |     |                             |               |        | ST                                      |                                                                |                                                                     |                                                                                 |                                           |                                               |       |              |          |       |          |           |            |

From: https://wiki.skylark.tv/ - **wiki.skylark.tv** 

Permanent link: https://wiki.skylark.tv/integrations/octopus

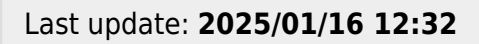

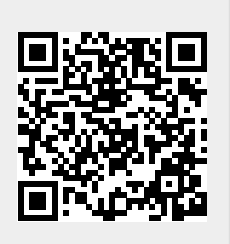